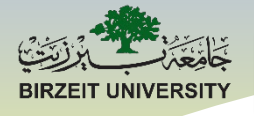

## ENMC3111 Computer Aided Engineering

### Lecture #1

### Ihab Abu Ajamieh, PhD.

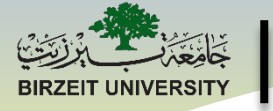

#### **Course details**

Instructor: Asst. Prof. Ihab Abu Ajamieh.

Email: iabuajamieh@Birzeit.edu

**Time:** Thu 14:15 – 16:55 Aggad 344

Mon 14:15 – 16:55 Aggad 344

Office hours: You can email me, or the TA.

Lectures format: will include theory, examples, and H.W's

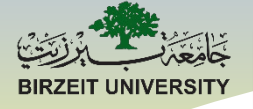

#### Introduction

#### **Course description:**

This course (Lab) provides you with

- 1. Programming language MatLab:
  - MatLab introduction.
  - Matrices operations.
  - Loops and feedback systems.
  - Mini projects.
- 2. The state-of-the-art Engineering software:
  - CAD: Solidworks: Sketching, 3D modeling, Assembly, and motion study.
  - CAM: Solidworks OR MasterCAM.
  - Numerical Analysis simulation: ANSYS or Solidworks.

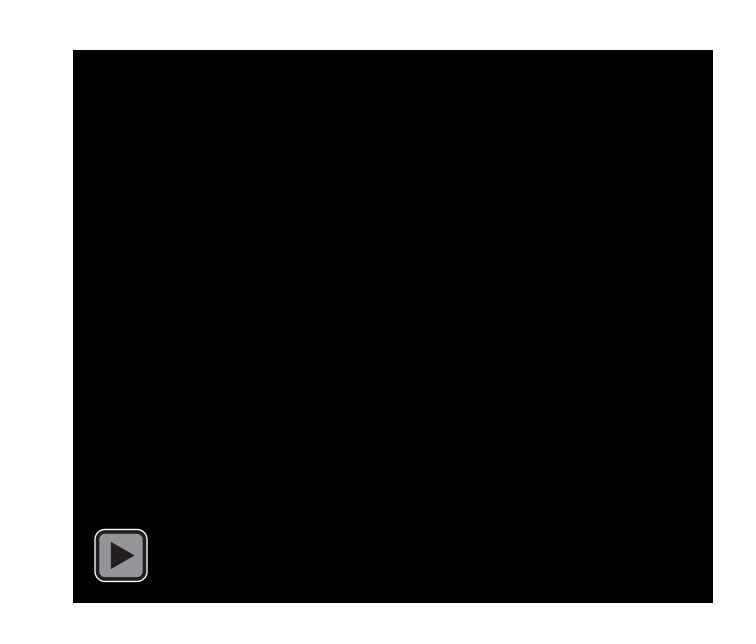

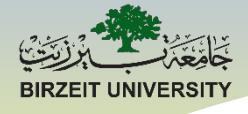

#### Introduction

#### **Course description:**

MatLab mini projects:

- 1. Spring-Mass-Damper system free and forced.
- 2. Simple pendulum
- 3. Trajectory motion with aerodynamic drag.
- 4. Frequency response of systems having more than one degree of freedom.
- 5. Inverted pendulum control.
- 6. Ball and beam control.
- 7. Cruise control.

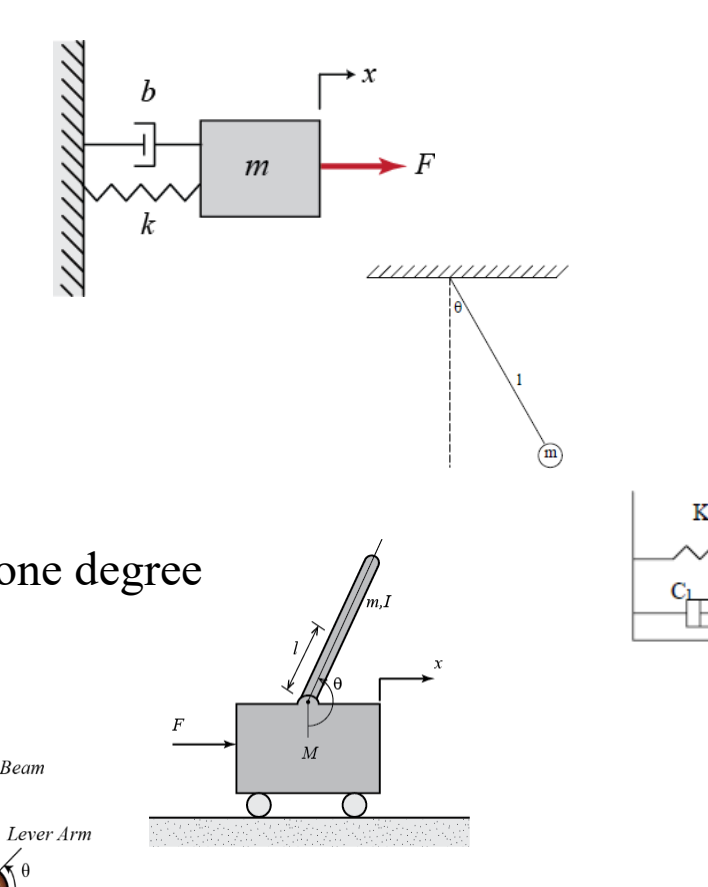

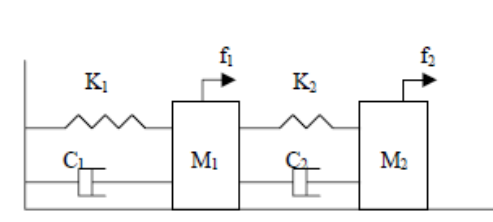

STUDENTS-HUB.com

Asst. Prof. Ihab Ajamieh - ENMC3111 Lecture #1 - Sept 10, 202 Uploaded By: Mohammad Awawdeh

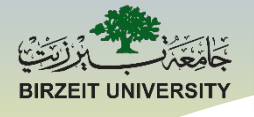

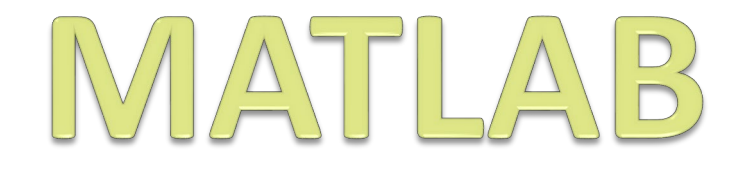

## An Introduction

STUDENTS-HUB.com

Asst. Prof. Ihab Ajamieh - ENMC3111 Lecture #1 - Sept 10, 202 ploaded By: Mohammad Awawdeh

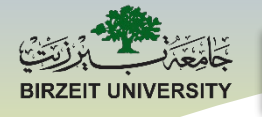

### What is MATLAB?

MATLAB is a powerful software tool for:

- Performing mathematical computations, image processing, signal processing ... etc
- Analyzing and visualizing data (excellent graphics tools).
- Modeling physical systems and phenomena.
- Testing engineering designs.

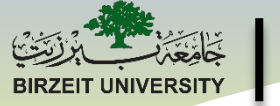

## **Industry Applications**

- Aircraft/Defense: control and guidance system design and simulation, communications.
- **Robotics:** design and control.
- Automotive: cruise control, stability enhancement, fuel injection systems, hybrid power-train, sound suppression ...
- **Communications:** voice over internet, cell-phone, satellite, antenna design, wireless, error coding ...
- Biotech, Pharmaceutical, Medical: drug discovery and development, imaging procedures, cancer diagnosis ...
- **Electronics:** chip design, acoustics, voice processing and recognition.
- Industrial Automation and Machinery: sensor design, machinery design and control.
- Utilities and Energy: power conversion and control.
- **Computers:** security systems, printer design.
- **Financial:** portfolio management and risk, commodity trading, currency markets.

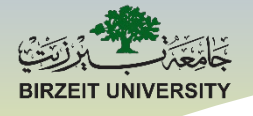

### **MATLAB Basics**

Asst. Prof. Ihab Ajamieh - ENMC3111 Lecture #1 - Sept 10, 202 Oploaded By: Mohammad Awawdeh

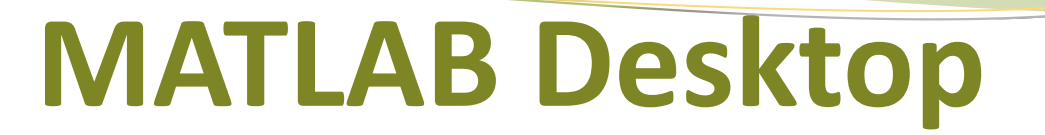

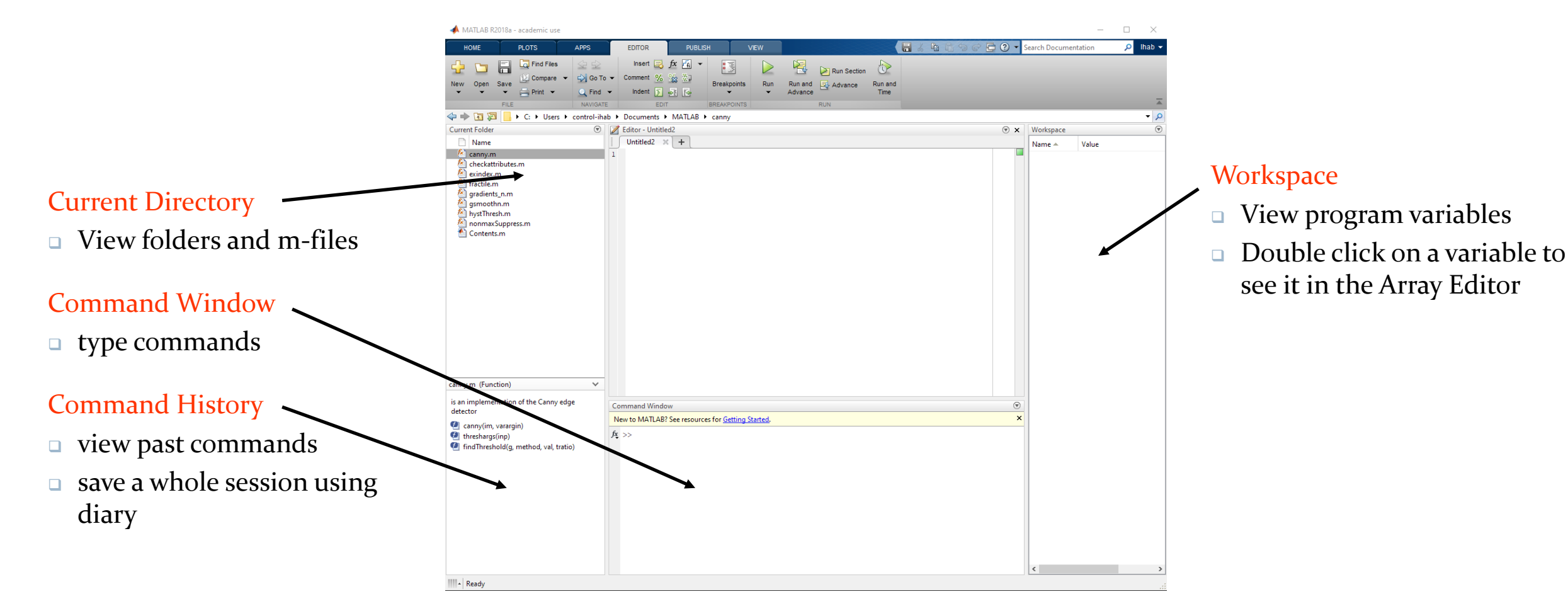

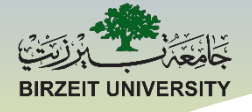

### **MATLAB Desktop**

| MATLAB R2014a - Trial Version                                                                                                    |                                                                                                    |                                                                                                    |                                                                                                    |                                                                                                    |
|----------------------------------------------------------------------------------------------------|----------------------------------------------------------------------------------------------------|----------------------------------------------------------------------------------------------------|----------------------------------------------------------------------------------------------------|----------------------------------------------------------------------------------------------------|
| HOME PLOTS APPS                                                                                                    |                                                                                                    | 4 8 % 4 6 9 ¢ 6                                                                                                    | Search Documentation                                                                                                    |                                                                                                    |
| New New Open Compare   Script FILE   FILE   FILE   FILE   FILE   FILE   FILE   FILE   FILE   FILE   FILE   FILE   FILE   FILE   FILE   FILE   FILE   FILE   FILE   FILE   FILE   FILE   FILE   FILE   FILE   FILE   FILE   FILE   FILE   FILE   Command W   Ommand W   Pation   Contract   Pation   Command W   Pation   Command W   Pation   Command W   Pation   Command W   Pation   Command W   Pation   Command W   Pation   Command W   Pation   Command W   Pation   Command W Pation Pation Pat | New Variable<br>Save<br>Workspace Clear Workspace VARIABLE<br>Documents Engineering Educat<br>Vindow<br>MATLAB? Watch this <u>Video</u> , see <u>Example</u><br>> | Analyze Code<br>Analyze Code<br>Run and Time<br>Clear Commands CoDE<br>CODE<br>Simulink<br>Library<br>SIMULINK<br>Simulink<br>Library<br>SIMULINK<br>Simulink<br>Library<br>Simulink<br>Library<br>Simulink<br>Simulink<br>Library<br>Simulink<br>Simulink<br>Library<br>Simulink<br>Library<br>Simulink<br>Simulink<br>Library<br>Simulink<br>Simulink<br>Sim | Image: Set Path       RESOURCES         Set Path       RESOURCES         Set Adjust desktop layout       Image: Set Path         Image: Set Path       RESOURCES         Set Adjust desktop layout       Image: SetPath         Image: SetPath       RESOURCES         Image: SetPath       RESOURCES         Image: SetPath       RESOURCES         Image: SetPath       RESOURCES         Image: SetPath       Resources         Image: SetPath       Image: SetPath         Image: SetPath       SetPath         Image: SetPath       SetPath         Image: SetPath       Image: SetPath         Image: SetPath       SetPath         Image: SetPath       SetPath         Image: SetPath       SetPath         Image: SetPath       SetPath         Image: SetPath       SetPath         Image: SetPath       SetPath         Image: SetPath       SetPath         Image: SetPath       SetPath         Image: SetPath       SetPath         Image: SetPath       SetPath         Image: SetPath       SetPath         Image: SetPath       SetPath         Image: SetPath       SetPath         Image: S | You can select what is on your desktop<br>by Clicking on Layout. Go down to<br>Command History and select docked. |
|                                                                                                    |                                                                                                    |                                                                                                    | Quick Access Toolbar                                                                                                    |                                                                                                    |

Asst. Prof. Ihab Ajamieh - ENMC3111 Lecture #1 - Sept 10, 202 Uploaded By: Mohammad Awawdeh

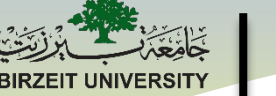

## **Naming Rules for Variables**

- 1. Variable names must begin with a letter
- 2. Names can include any combinations of letters, numbers, and underscores
- 3. Maximum length for a variable name is 63 characters
- 4. MATLAB<sup>®</sup> is case sensitive. The variable name A is different than the variable name a.
- 5. Avoid the following names: i, j, pi, and all built-in MATLAB<sup>®</sup> function names such as length, char, size, plot, break, cos, log, ...
- 6. It is good programming practice to name your variables to reflect their function in a program rather than using generic x, y, z variables.

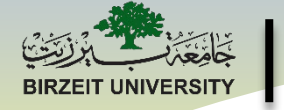

### **Creating Variables & Assigning Values**

When typing at the MATLAB command prompt (>>): x = 10.57;

Several things happen with this simple MATLAB command:

- A variable, **x**, of type double is created
- A memory location for the variable **x** is assigned
- The value **10.57** is stored in that memory location called **x**.

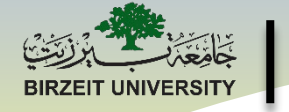

### **Creating Variables & Assigning Values**

When typing at the MATLAB command prompt (>>): x = 73.65

Several things happen with this command:

- The old value for **x** (10.57) is replaced by the new value (**73.65**)
- Also, since the semicolon was left off the end, we see the result in the command window (as well as in the workspace window)

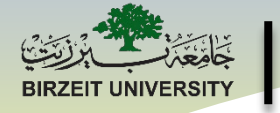

### **Creating Variables & Assigning Values**

Variable do not have to be numbers. When typing at the MATLAB command prompt:

month = `August'

Several things happen with this command:

- A variable, **month**, of type string (character array) is created
- A memory location for the variable **month** is assigned
- The string **August** is stored in that memory location called **month**.
- Notice that to enter a string, we must put single quotes around it **'month'**

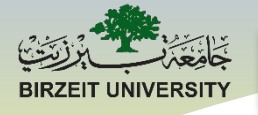

## **Displaying Variables**

We can display a variable (i.e., show its value) by simply typing the name of the variable at the command prompt (leaving off the semicolon).

We can also use a function called **disp** to display variables. Type the following commands at the command prompt:

>> disp('The value of x is:'); disp(x)

## Arithmetic Operators and Order of Operations

- Addition (+), Subtraction (-), Multiplication (\*), Division (/), Power (^)
- Order of Operations (same rules you should already know from math class and using a calculator)
  - 1. Complete all calculations inside parenthesis or brackets using the precedent rules below
  - 2. Powers (left to right)
  - 3. Multiplication and Division (left to right)
  - 4. Addition and Subtraction (left to right)

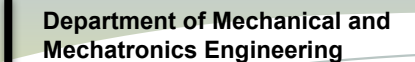

### Arithmetic Operators and Order of Operations

#### Some Examples:

- >> 10/5\*2
- >> 5\*2^3+4\*(2)
- >> -1^4
- >> 8^1/3

STUDENTS-HUB.com

Asst. Prof. Ihab Ajamieh - ENMC3111 Lecture #1 - Sept 10, 2020ploaded By: Mohammad Awawdeh

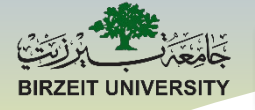

### **Exercise 1**

- 1. In MATLAB create two variables: a = 4 and b = 17.2
- 2. Now use MATLAB to perform the following set of calculations:

5a

 $\sqrt[3]{b + 9.8}$ 

 $10\sqrt{5a+16}$ 

STUDENTS-HUB.com

Asst. Prof. Ihab Ajamieh - ENMC3111 Lecture #1 - Sept 10, 2020 ploaded By: Mohammad Awawdeh

### **Some MATLAB® Functions**

| Function      | MATLAB <sup>®</sup> | Function                    | MATLAB <sup>®</sup> |
|---------------|---------------------|-----------------------------|---------------------|
| cosine        | cos or cosd         | square root                 | sqrt                |
| sine          | sin or sind         | exponential                 | exp                 |
| tangent       | tan or tand         | logarithm (base 10)         | log10               |
| cotangent     | cot or cotd         | natural log (base e)        | log                 |
| arc cosine    | acos or acosd       | round to nearest<br>integer | round               |
| arc sine      | asin or asind       | round down to integer       | floor               |
| arc tangent   | atan or atand       | round up to integer         | ceil                |
| arc cotangent | acot or acotd       |                             |                     |

Note:  $cos(\alpha)$  assumes  $\alpha$  in radians; whereas,  $cosd(\alpha)$  assumes  $\alpha$  in degrees. acos(x) returns the angle in radians; whereas, acosd(x) returns the angle in degrees.

 $\pi$  radians = 180 degrees

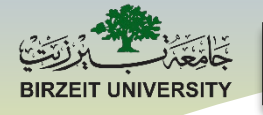

## **Other Useful Stuff**

- clear clears all variables in the MATLAB® workspace
- clear a, b just clears variables a and b
- clc clears the command window
- i and j are defined in MATLAB to be √-1. If you define these variables to be something else, you lose the ability to work with complex numbers. So, avoid using i and j as variables.
- pi is defined in MATLAB as 3.14159....

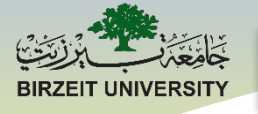

## Help!

- The help command provides information about a function. Type help cos at the command prompt. This only works if you know the name of the function you want help with.
- You can also click on Help in the MATLAB toolbar and search for information by keyword(s).

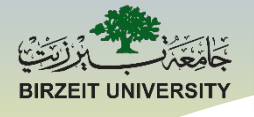

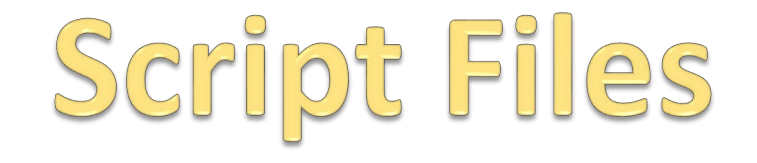

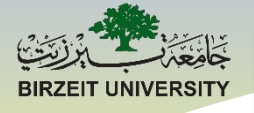

### **Script Files**

- All of the pre-built commands that you use in MATLAB<sup>®</sup> are *script files* or *functions* (plot, mean, std, exp, cosd, ...)
- MATLAB<sup>®</sup> allows the user to create his/her own customized m-files for specific applications or problems.
- A script file is simply a collection of executable MATLAB<sup>®</sup> commands. To create a new script file, click on the New Script icon on the left side of the Home Tab.
- Function files will be covered in Models II.

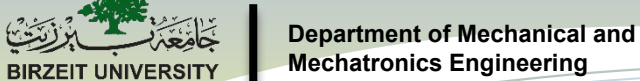

STUDENTS-HUB.com

| Average       Average       Image: Comparison of the set of the set of t                                             | Click on New<br>Script                                                                                                    | Script Files                                                                                                    | Creates Blank<br>Script File                                                                                                    |
|----------------------------------------------------------------------------------------------------|----------------------------------------------------------------------------------------------------|----------------------------------------------------------------------------------------------------|----------------------------------------------------------------------------------------------------|
| VOIL       VOIL                                                                                                    | MATAB R2013a - Trial Version                                                                                                    |                                                                                                    |                                                                                                    |
| Commend Fielder     Commend Fielder     C | OME     PLOTS     APPS       Image: Solution of the second second secon                                                       | Analyze Code     Analyze Code     A | Search Documentation                                                                                                    |
| Image American         Image American         Image                                                                                                    | ← → 🔁 💭 → C: → Users → Kathy → Documents → MATLAB →                                                                                                    |                                                                                                    | Vorkspace                                                                                                    |
| Details                                                                                                    | Name A Public Control of Metric Control of Metric Control of Me | H VEW<br>IFiles Insert F A GOTO<br>pare Comment % % % Find Find Find Advance<br>EDIT NAVIGAT BREAKPOINTS RUN                                                                                                    | <pre>Kame A Value N Value N Va</pre> |
|                                                                                                    | Details ^                                                                                                    | script Ln 1 Col 1                                                                                                    | (                                                                                                    |

Asst. Prof. Ihab Ajamieh - ENMC3111 Lecture #1 - Sept 10, 2020 ploaded By: Mohammad Awawdeh

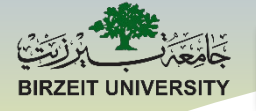

## **Script File: Procedure**

- 1. Type a set of executable commands in the editor window.
- 2. Save the file in an appropriate folder. When you pick a name for the file you must follow the same rules that MATLAB has for naming variables.
- 3. Set the current directory in MATLAB to the same place where you saved the Green Run Arrow in the Editor window or simply type the name of the file (without the .m extension) at the command prompt in the MATLAB command window.

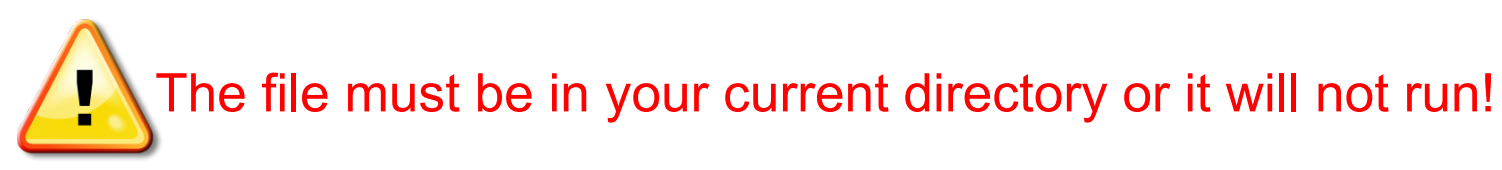

## **Exercise 2: New Script File**

- Right click in the current folder window in MATLAB and create a new folder called Models I. This is where you should save all your files for the fall semester.
- Double click on the folder to make it your current folder.
- Clear your MATLAB workspace by typing **clear** at the command prompt.
- Click on New Script to open a blank script file.
- Type the commands on the next slide into the editor window then save the file as CircleScript in your newly created folder.

### **Exercise 2: Script File**

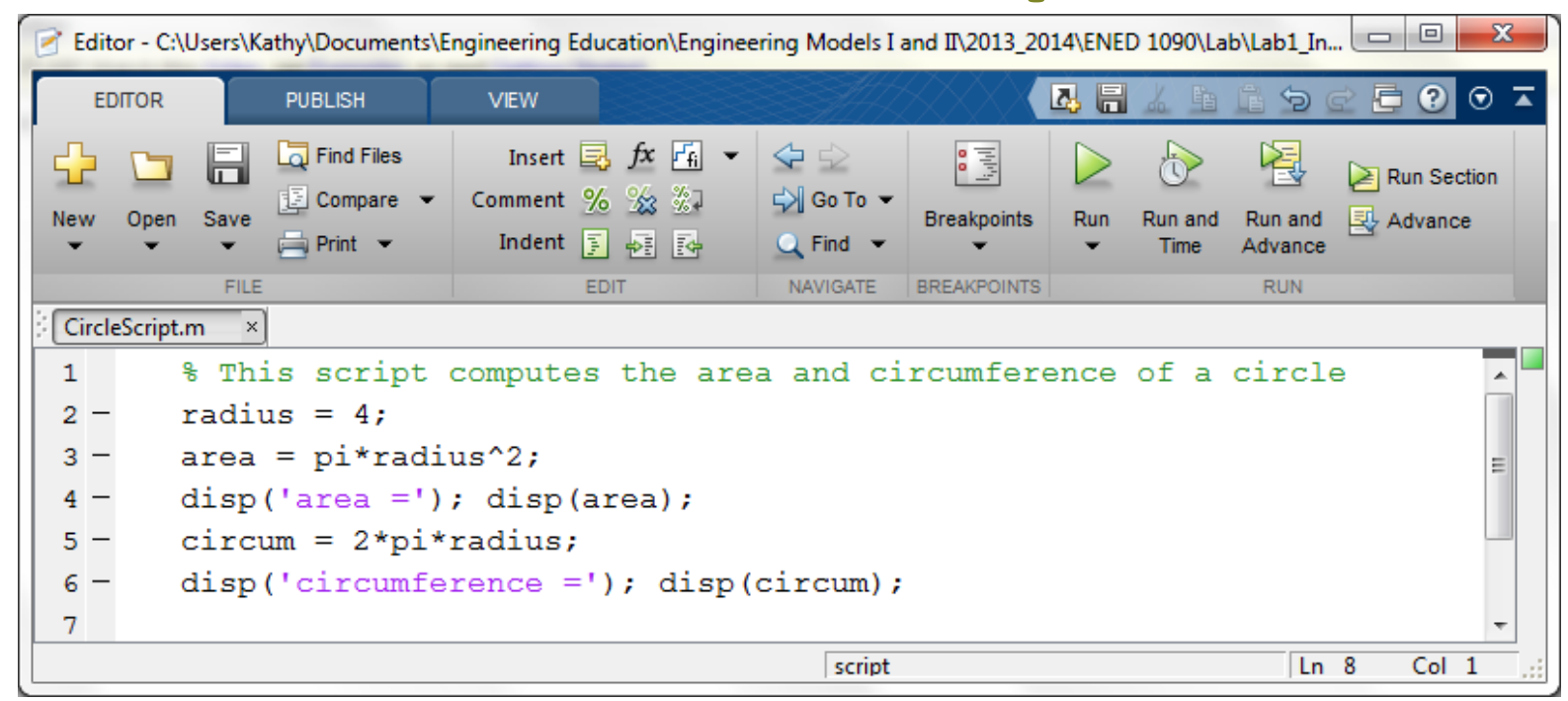

Save the file as CircleScript in your newly created folder.

<u>Note</u>: Any line that starts with a % is a comment and turns green – it doesn't execute.

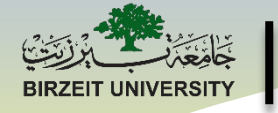

## **Exercise 2: Run the Script File**

- Now run your script file by clicking on the Green Arrow in the m-file editor window.
- Notice that every single variable defined in the script file (radius, area, and circum) appears in the Workspace Window. Area and circum are also displayed in the Command Window because of the disp command.
- Clear the workspace window by typing clear at the command prompt.
- At the command prompt, type the name of your script file: >> CircleScript. Note, that the results are exactly the same as before.

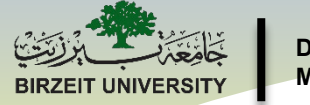

## **Script Files**

- A script file is simply a set of executable MATLAB commands saved together in a file.
- It behaves exactly the same as entering each command sequentially in the command window.
- Every single variable defined appears in the workspace.
- Script files can be really useful if you are going to execute a lot of MATLAB commands. For example, suppose you execute 15 commands at the command prompt and discover an error in the first command that affected the last 14 commands.
- In the command window, you would have to fix the error in the first command then run the other 14 commands over again. If these commands were in a script file, you could fix the first command and re-run the script file – much faster !!

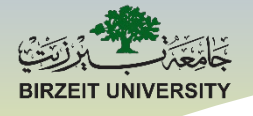

# **Introduction to Arrays**

STUDENTS-HUB.com

Asst. Prof. Ihab Ajamieh - ENMC3111 Lecture #1 - Sept 10, 202 Uploaded By: Mohammad Awawdeh

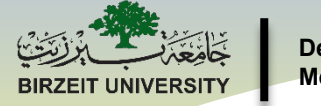

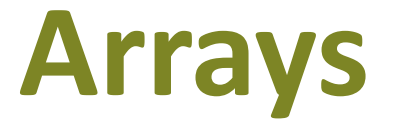

- An array is a collection of like elements.
- There are many engineering applications that use arrays.
- MATLAB<sup>®</sup> is an acronym for **Mat**rix **Lab**oratory.
- (A matrix is a two-dimensional array)
- MATLAB<sup>®</sup> stores data in arrays and performs all numerical computations using array operations.
- Therefore, to use MATLAB<sup>®</sup> effectively as a computing tool, one must understand arrays and operations with arrays.

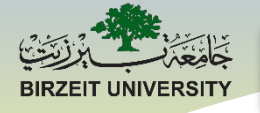

### 1-d Arrays: Vectors

A vector is a one-dimensional array.

**Examples:** 

A row vector with 4 elements  $\mathbf{x} = [0 - 1.5 4 7]$ 

A column vector with 3 elements 
$$\mathbf{y} = \begin{bmatrix} 5 \\ 2.9 \\ 3 \end{bmatrix}$$

Asst. Prof. Ihab Ajamieh - ENMC3111 Lecture #1 - Sept 10, 202 Uploaded By: Mohammad Awaw deh

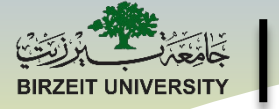

## 2-d Arrays: Matrices

A matrix is a two-dimensional array (like a table).

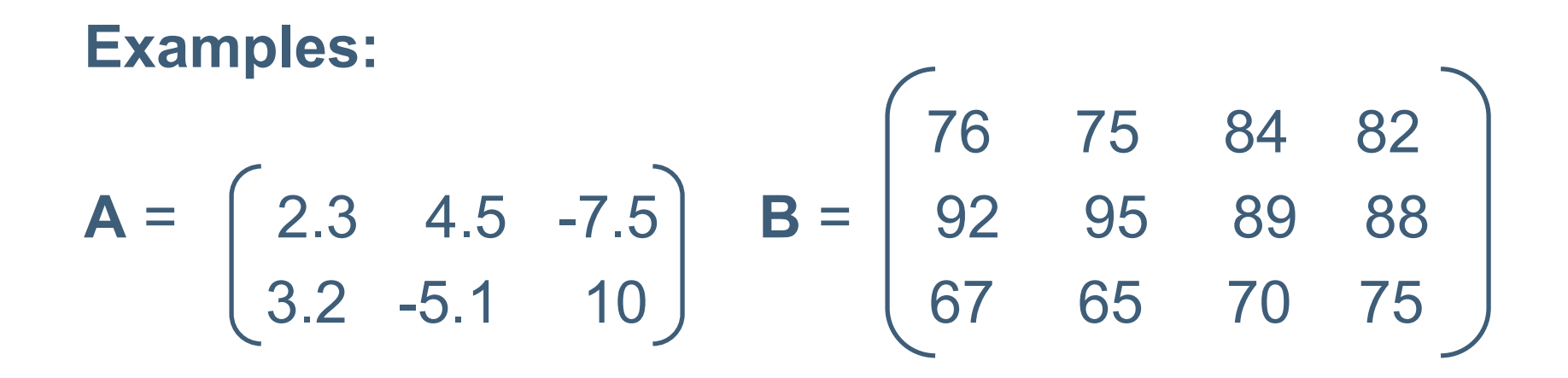

A has 2 rows and 3 columns (2x3 Matrix) B has 3 rows and 4 columns (3x4 Matrix)

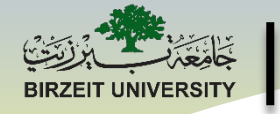

## **Multi-Dimensional Arrays**

Arrays can have more than two dimensions. For example, a 3648 x 2736 jpg color image imported into MATLAB<sup>®</sup> would be a 3-dimensional array of size 3648 x 2736 x 3 where the 3<sup>rd</sup> dimension represents the RGB panes as illustrated below.

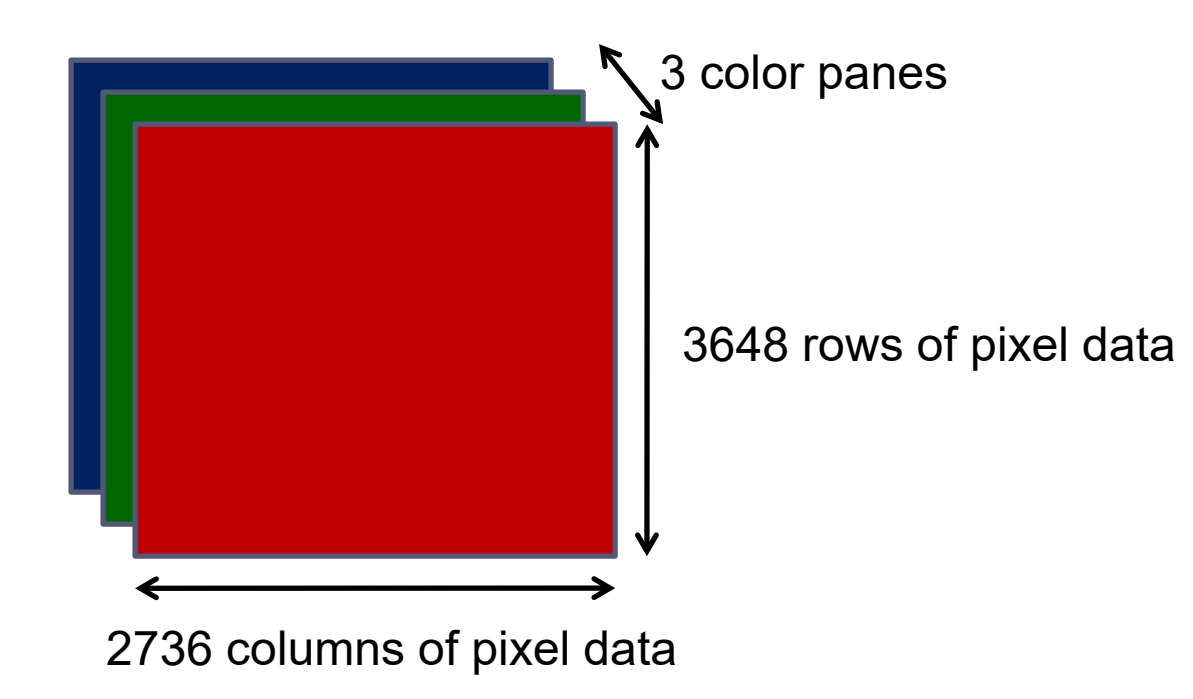

Asst. Prof. Ihab Ajamieh - ENMC3111 Lecture #1 - Sept 10, 2020ploaded By: Mohammad Awawdeh

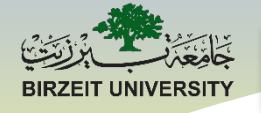

## **Introduction to Arrays**

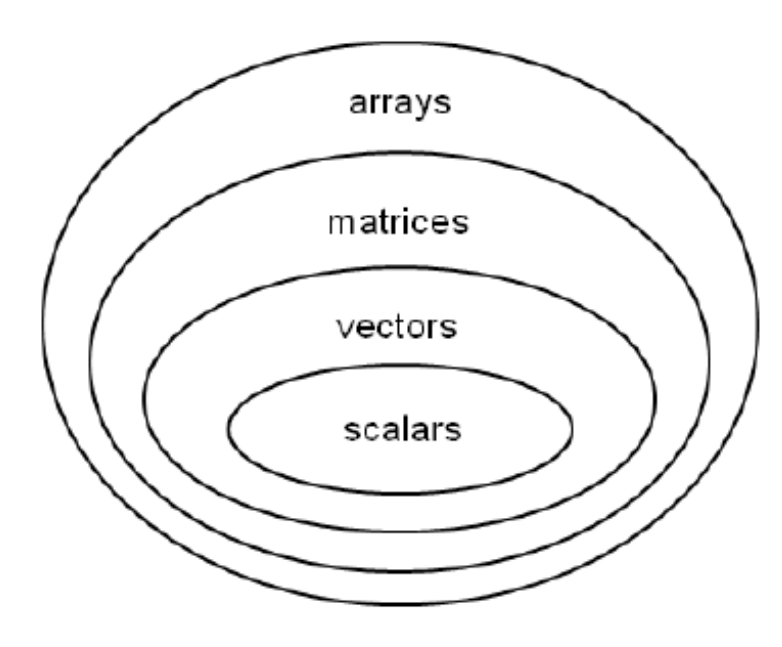

STUDENTS-HUB.com

Asst. Prof. Ihab Ajamieh - ENMC3111 Lecture #1 - Sept 10, 202 ploaded By: Mohammad Awawdeh

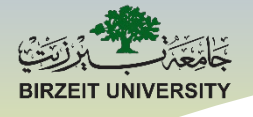

# Creating 1-d Arrays (Vectors)

Asst. Prof. Ihab Ajamieh - ENMC3111 Lecture #1 - Sept 10, 202 ploaded By: Mohammad Awawdeh
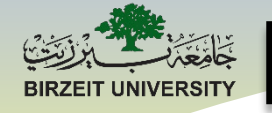

## **Creating Vectors in MATLAB®**

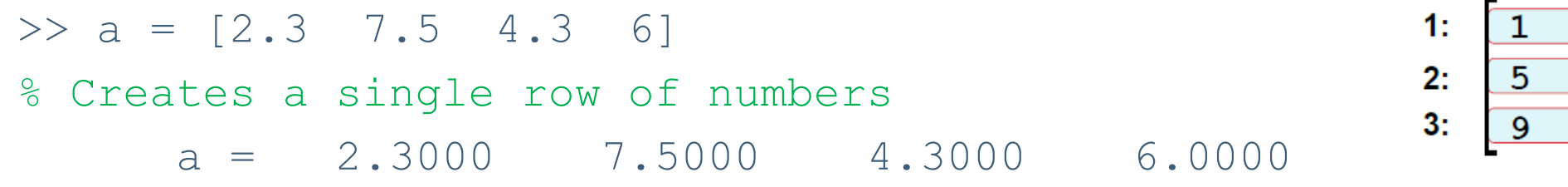

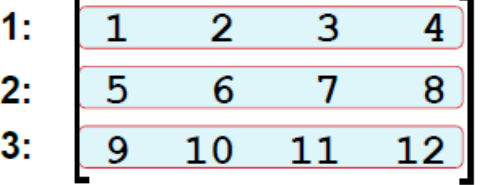

rows

>> b = [2.3; 7.5; 4.3; 6] % Creates a single column of numbers b = 2.3000 7.5000 4.3000

6.0000

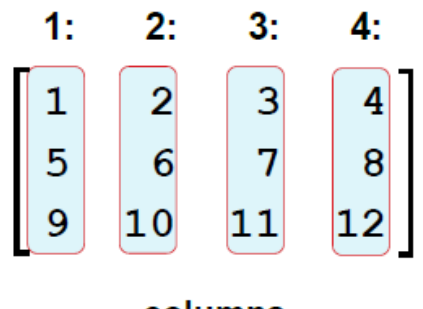

columns

#### STUDENTS-HUB.com

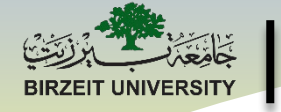

# **Creating Vectors in MATLAB®**

Indexing:

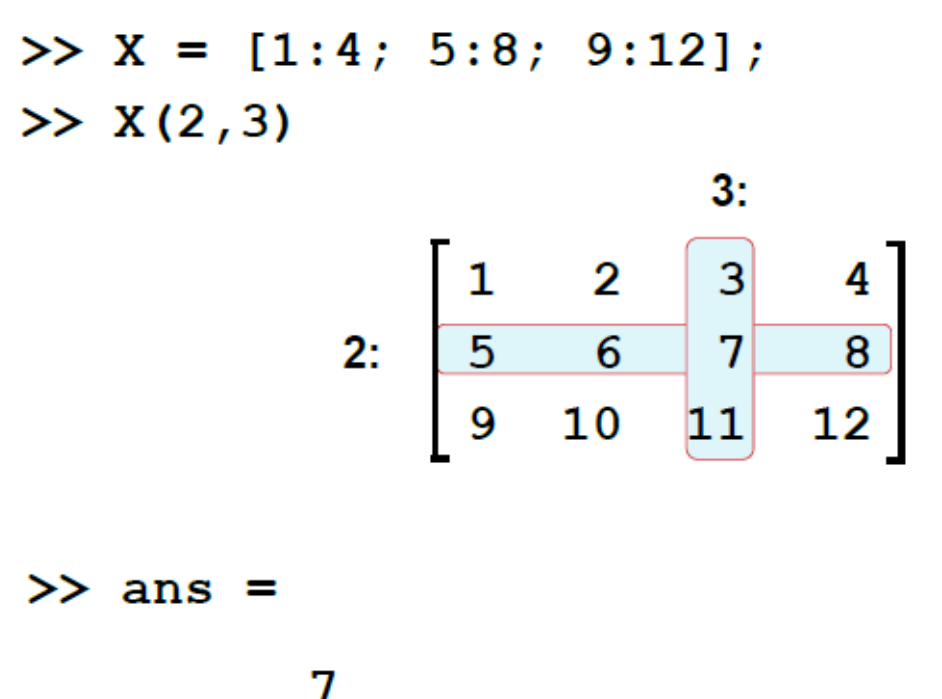

STUDENTS-HUB.com

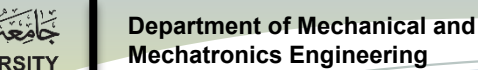

### **Creating Vectors: Other Options**

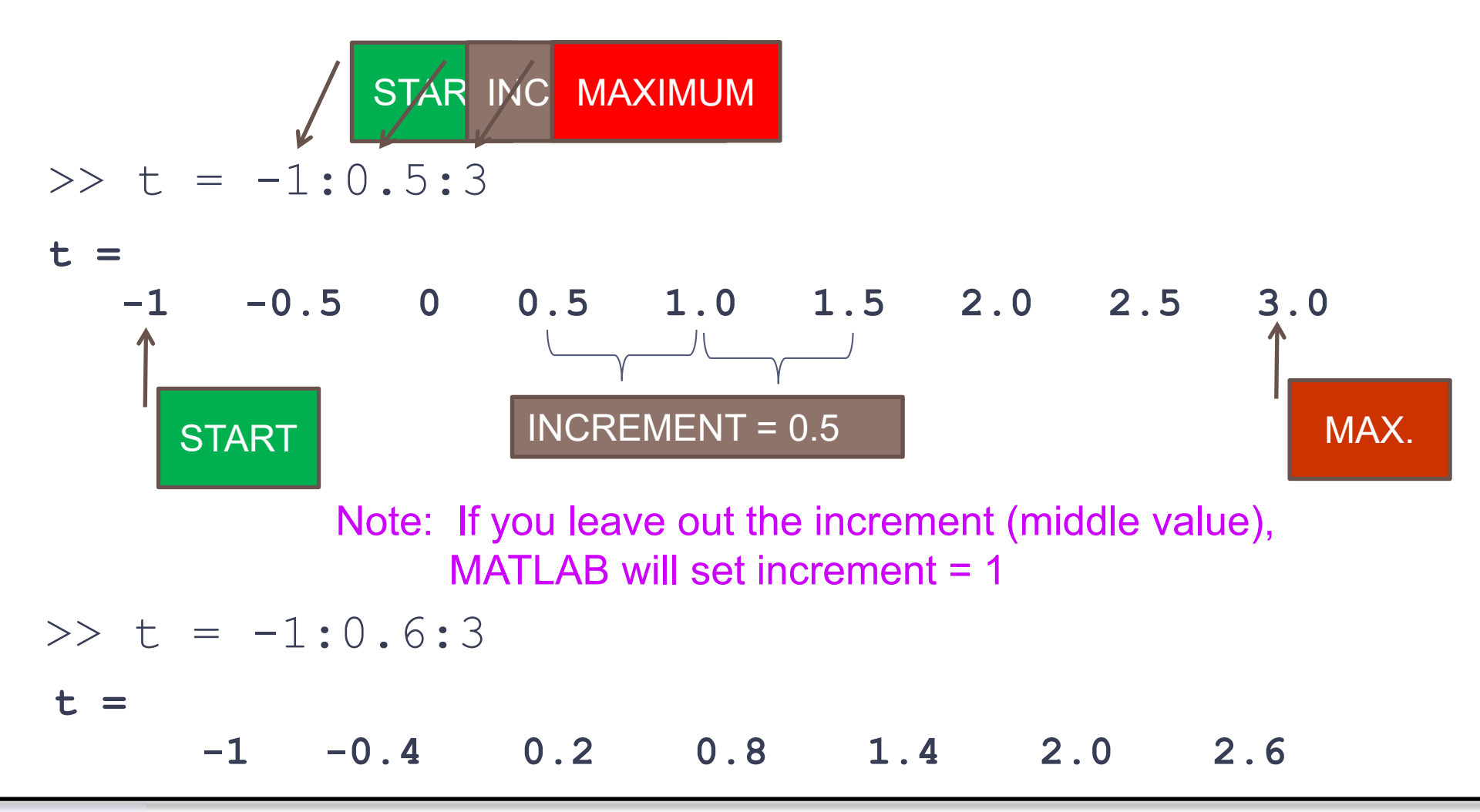

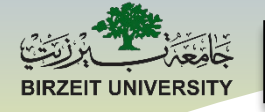

### **Creating Vectors: Other Options**

t =

STUDENTS-HUB.com

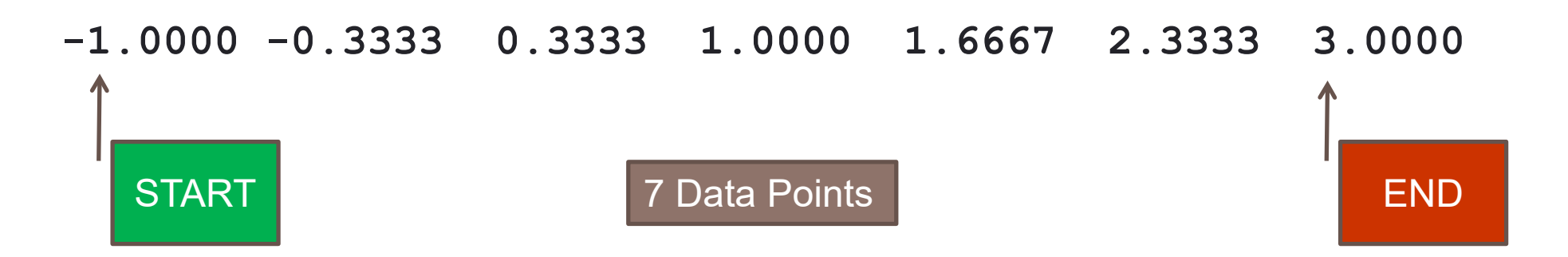

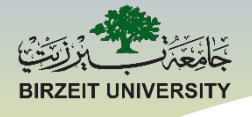

# Entry by Entry Math Operators

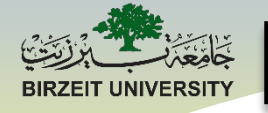

### Example

Suppose we create a vector, t, as follows:

>> t = 0:2:10 t = 0 2 4 6 8 10

What if we wanted to square each entry in the vector, t?

>> t^2

Error using ^ Inputs must be a scalar and a square matrix. To compute elementwise POWER, use POWER (.^) instead.

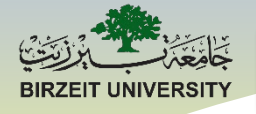

# **Arithmetic Operators**

MATLAB<sup>®</sup> stores data in arrays and performs all numerical computations using array operations.

All of the arithmetic operators:  $+ - * / ^{$  perform array operations and must follow the rules for arrays.

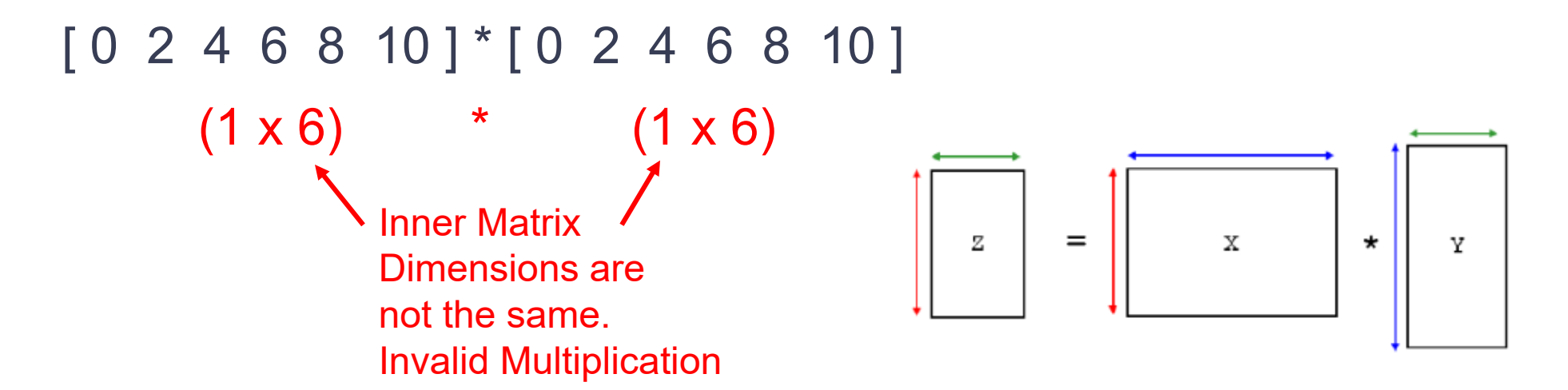

STUDENTS-HUB.com

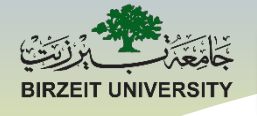

# **Entry by Entry Operators**

MATLAB provides entry by entry operators that allow the user to perform computations on each entry in an array.

The entry by entry operators are: .\* .^ ./

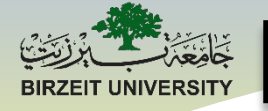

### **Back to Example**

#### How do we square each entry in the vector, t?

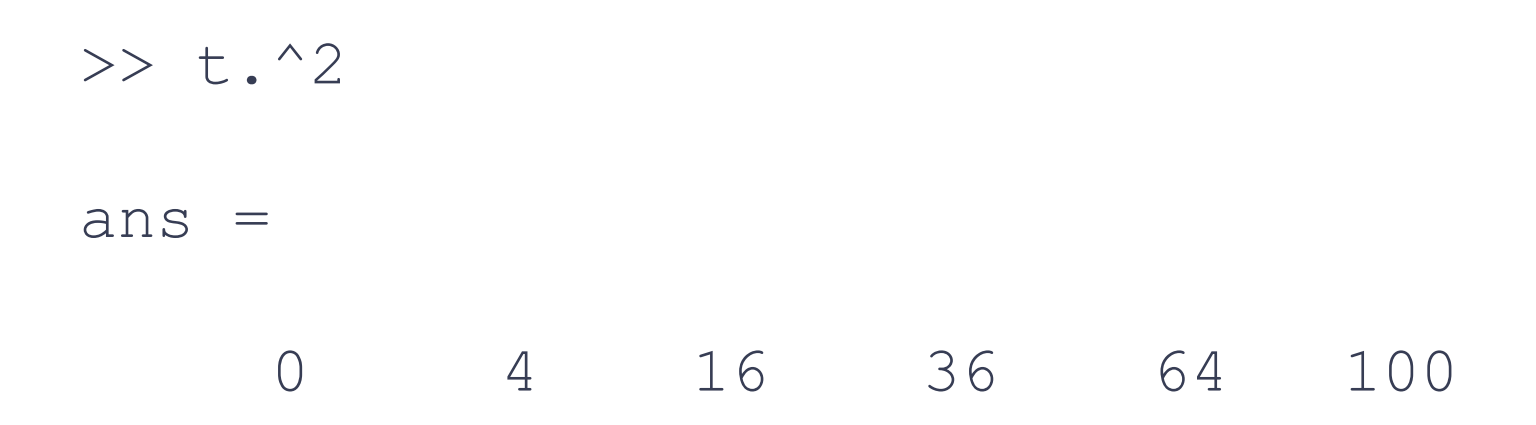

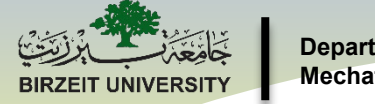

### Your Turn ...

Try these commands (one at a time) in MATLAB.

Explain what each command does.

```
>> x = [5 -3 7 -10]
>> y = [1; 3; -17]
>> t = 0:0.1:2
>> z = linspace(0,2,11)
>> q = [1 -2 3 9]; q^3
>> q = [1 -2 3 9]; q.^3
>> a = [1 2 3]; b = [4 5 6]; a*b
>> a = [1 2 3]; b = [4 5 6]; a.*b
>> a = [1 2 3]; b = [4 5 6]; a.*b
```

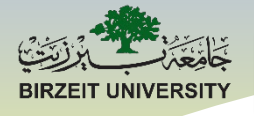

# ENMC3111 Computer Aided Engineering

### Lecture #2

### Ihab Abu Ajamieh, PhD.

Asst. Prof. Ihab Ajamieh - ENMC3111

Uploaded By: Mohammad Awawdeh

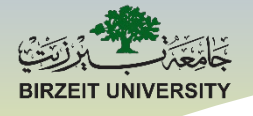

# **Introduction to Arrays**

STUDENTS-HUB.com

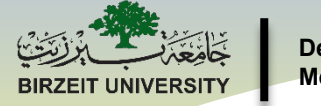

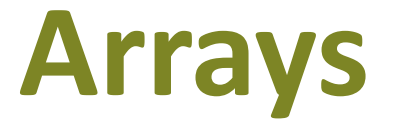

- An array is a collection of like elements.
- There are many engineering applications that use arrays.
- MATLAB<sup>®</sup> is an acronym for **Mat**rix **Lab**oratory.
- (A matrix is a two-dimensional array)
- MATLAB<sup>®</sup> stores data in arrays and performs all numerical computations using array operations.
- Therefore, to use MATLAB<sup>®</sup> effectively as a computing tool, one must understand arrays and operations with arrays.

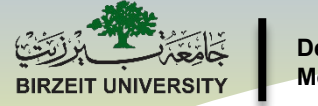

# Why Arrays?

- MATLAB<sup>®</sup> stores data in arrays and performs all numerical computations using array operations.
- Therefore, to use MATLAB<sup>®</sup> effectively as a computing tool, one must understand arrays and operations with arrays.

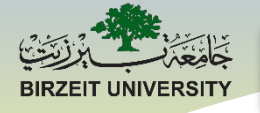

### 1-d Arrays: Vectors

A vector is a one-dimensional array.

**Examples:** 

A row vector with 4 elements  $\mathbf{x} = [0 - 1.5 4 7]$ 

A column vector with 3 elements 
$$\mathbf{y} = \begin{bmatrix} 5 \\ 2.9 \\ 3 \end{bmatrix}$$

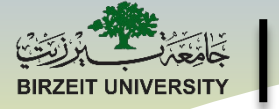

# 2-d Arrays: Matrices

A matrix is a two-dimensional array (like a table).

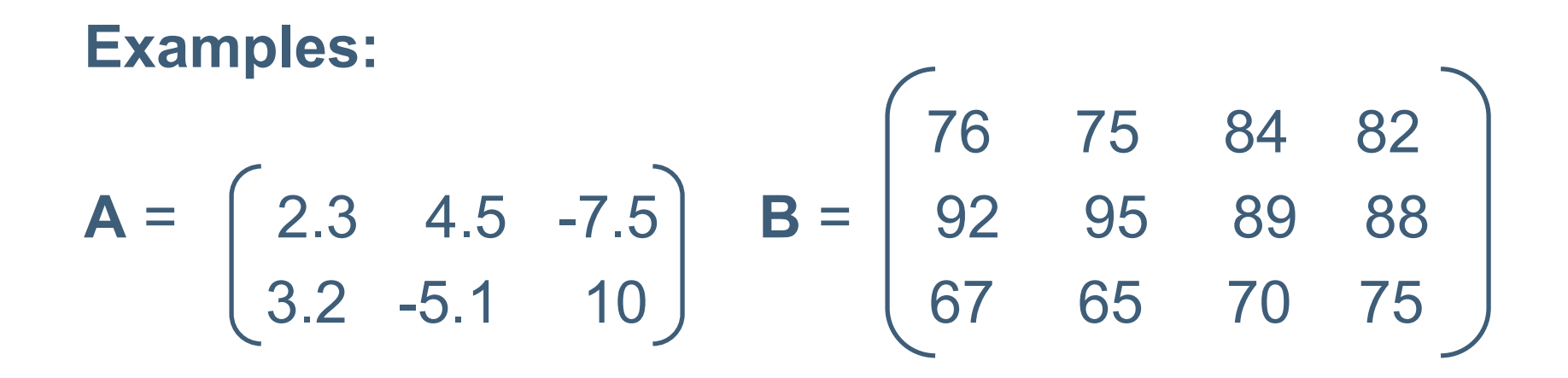

A has 2 rows and 3 columns (2x3 Matrix) B has 3 rows and 4 columns (3x4 Matrix)

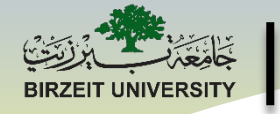

# **Multi-Dimensional Arrays**

Arrays can have more than two dimensions. For example, a 3648 x 2736 jpg color image imported into MATLAB<sup>®</sup> would be a 3-dimensional array of size 3648 x 2736 x 3 where the 3<sup>rd</sup> dimension represents the RGB panes as illustrated below.

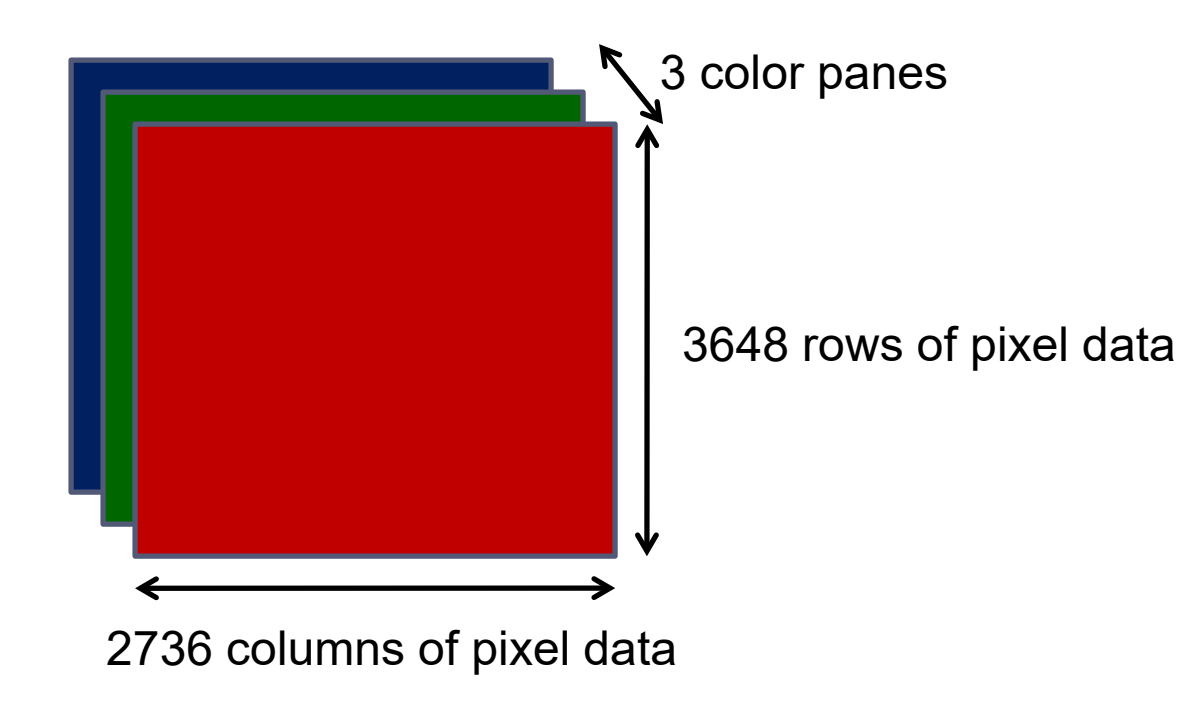

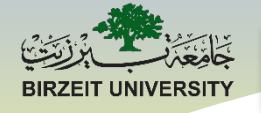

# **Introduction to Arrays**

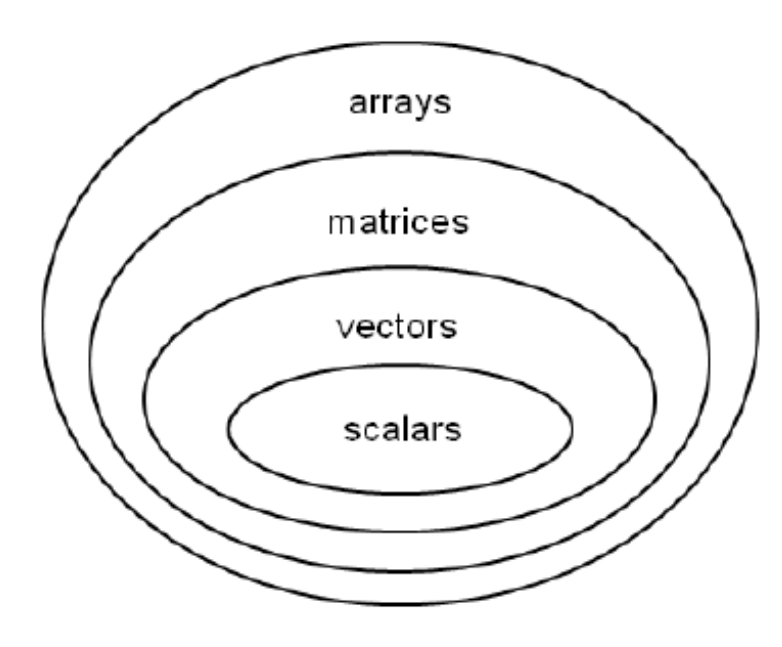

STUDENTS-HUB.com

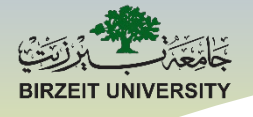

# Creating 1-d Arrays (Vectors)

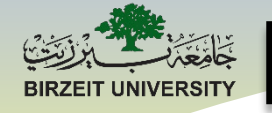

## **Creating Vectors in MATLAB®**

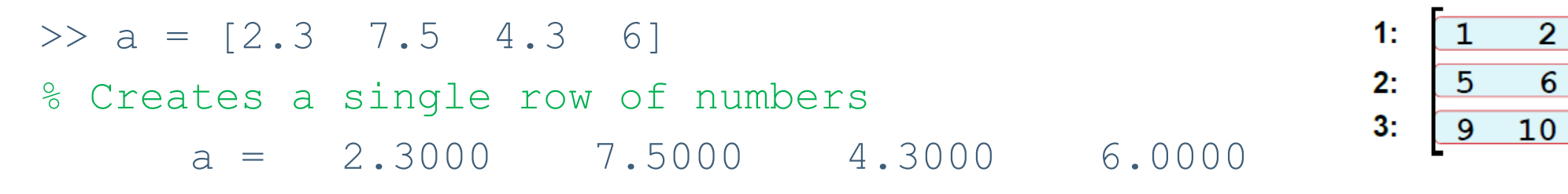

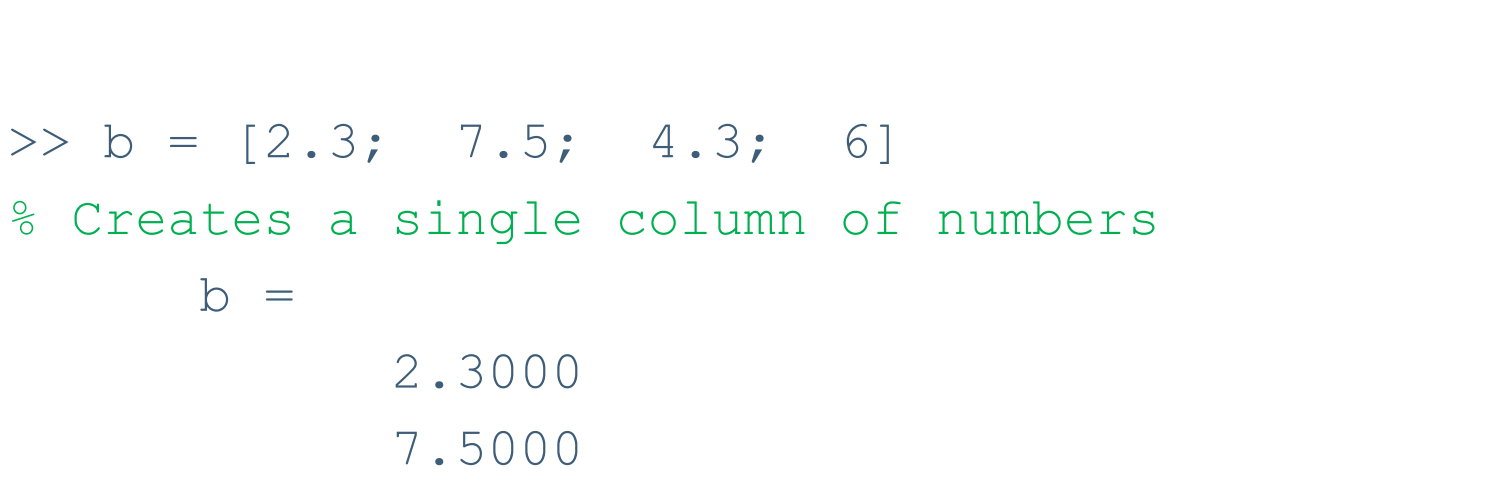

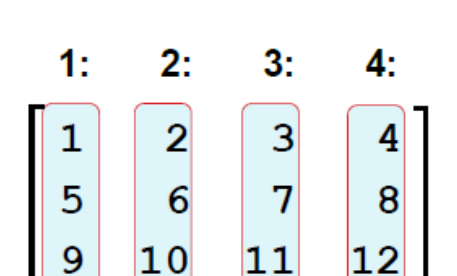

2

6

3

7

11

4

8

12

rows

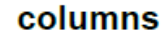

6.0000

4.3000

STUDENTS-HUB.com

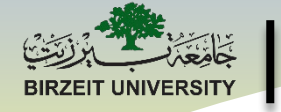

# **Creating Vectors in MATLAB®**

Indexing:

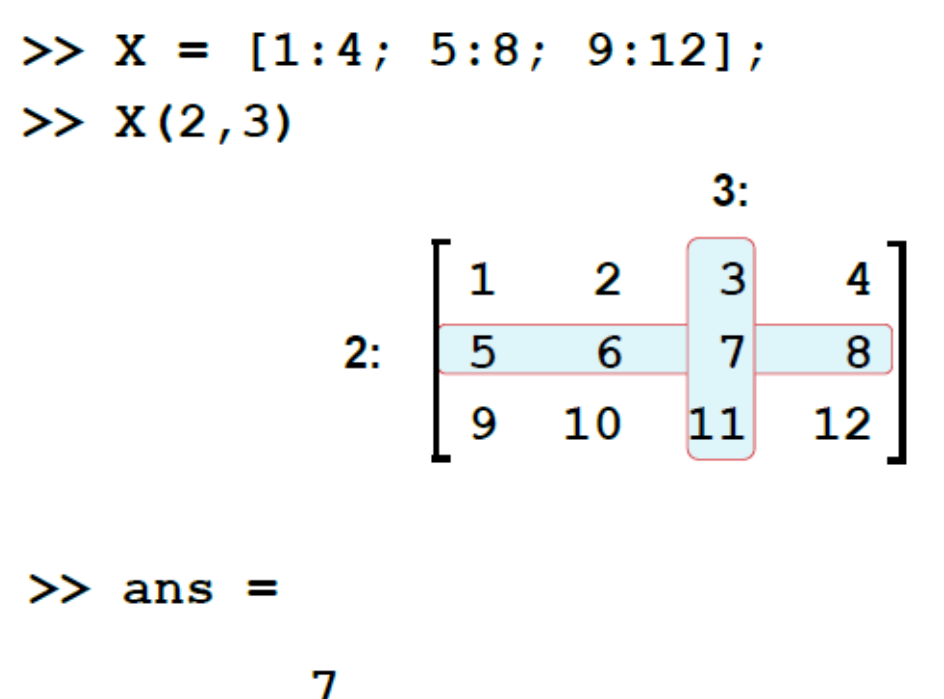

STUDENTS-HUB.com

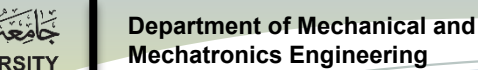

### **Creating Vectors: Other Options**

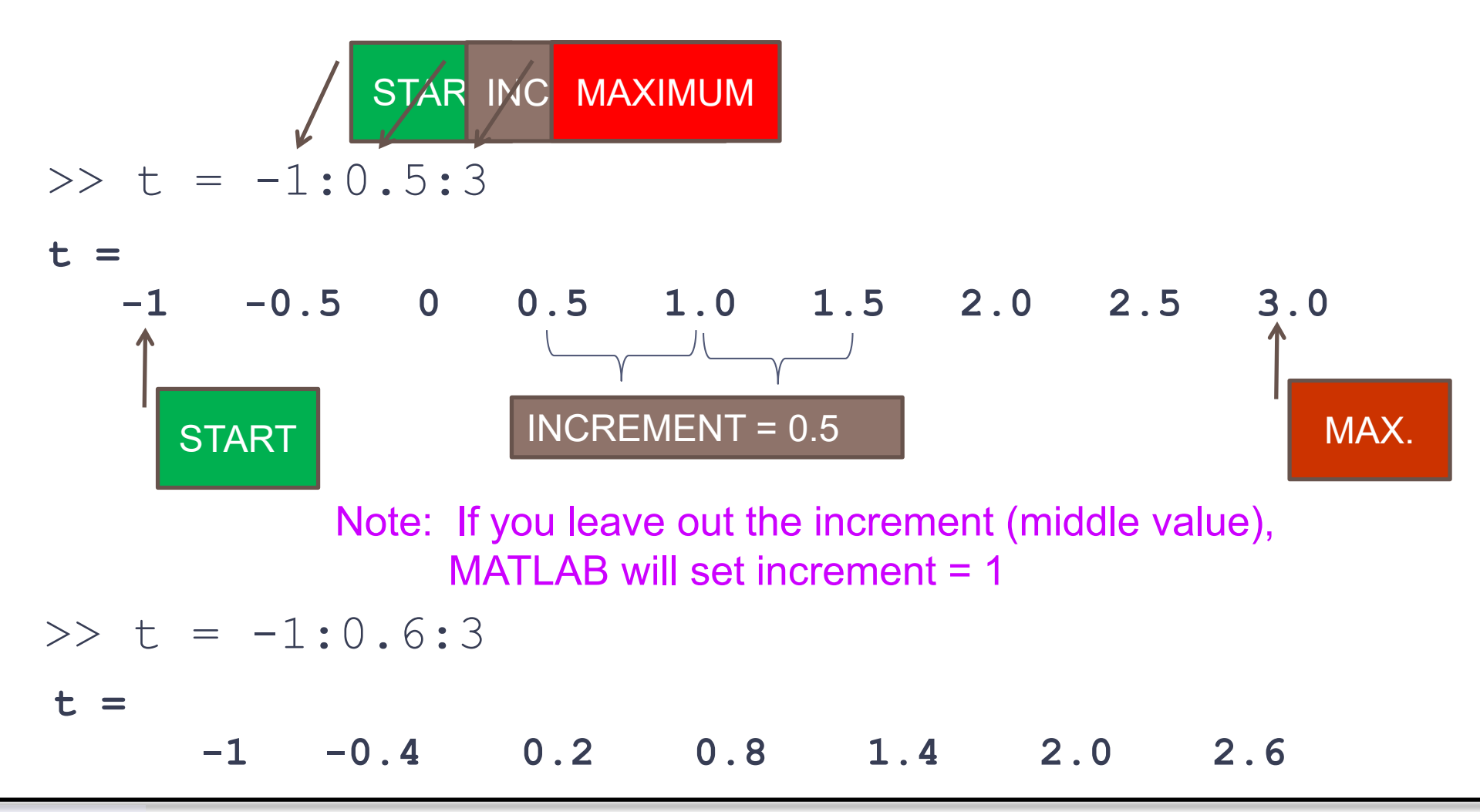

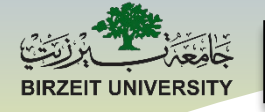

### **Creating Vectors: Other Options**

t =

STUDENTS-HUB.com

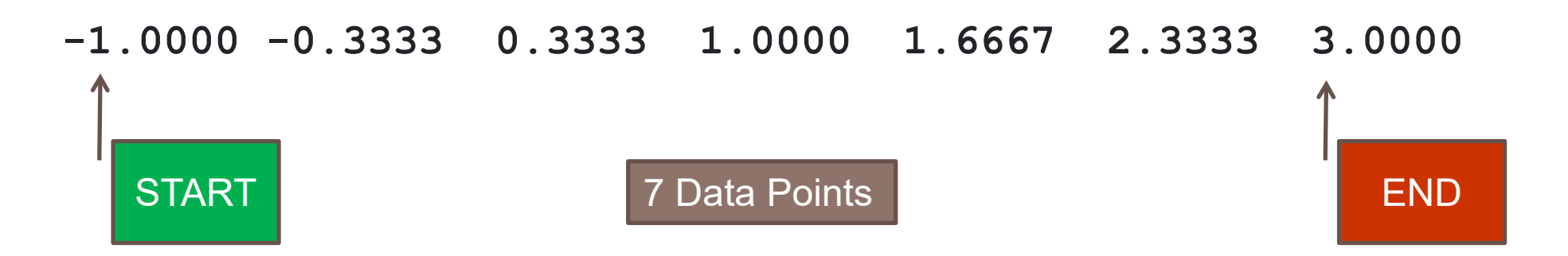

#### **Vector operations**

% Built-in matlab functions operate on vectors, if a matrix is given, % then the function operates on each column of the matrix

| $a = [1 \ 4 \ 6 \ 3]$ | % vector                                      |
|-----------------------|-----------------------------------------------|
| sum(a)                | % sum of vector elements                      |
| mean(a)               | % mean of vector elements                     |
| var(a)                | % variance                                    |
| std(a)                | <pre>% standard deviation</pre>               |
| max(a)                | % maximum                                     |
| a = [1 2 3; 4 5 6]    | % matrix                                      |
| a(:)                  | <pre>% vectorized version of the matrix</pre> |
| mean(a)               | % mean of each column                         |
| max(a)                | % max of each column                          |
| max(max(a))           | % to obtain max of matrix                     |
| max(a(:))             | % or                                          |
| A = zeros(3)          | % 3x3 zeros matrix                            |
| B = magic(4)          | % 4x4 matrix                                  |
| C = ones(5)           | % 5x5 ones matrix.                            |
| D = rand(10, 2)       | % 10x2 rand matrix.                           |
| E = eye(5)            | % 5x5 matrix - diagonal ones.                 |
|                       |                                               |

STUDENTS-HUB.com

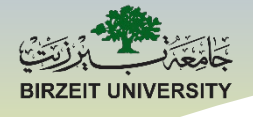

# Entry by Entry Math Operators

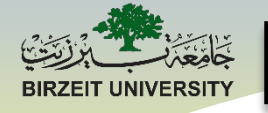

### Example

Suppose we create a vector, t, as follows:

>> t = 0:2:10 t = 0 2 4 6 8 10

What if we wanted to square each entry in the vector, t?

>> t^2

Error using ^ Inputs must be a scalar and a square matrix. To compute elementwise POWER, use POWER (.^) instead.

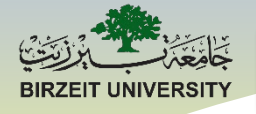

# **Arithmetic Operators**

MATLAB<sup>®</sup> stores data in arrays and performs all numerical computations using array operations.

All of the arithmetic operators:  $+ - * / ^{$  perform array operations and must follow the rules for arrays.

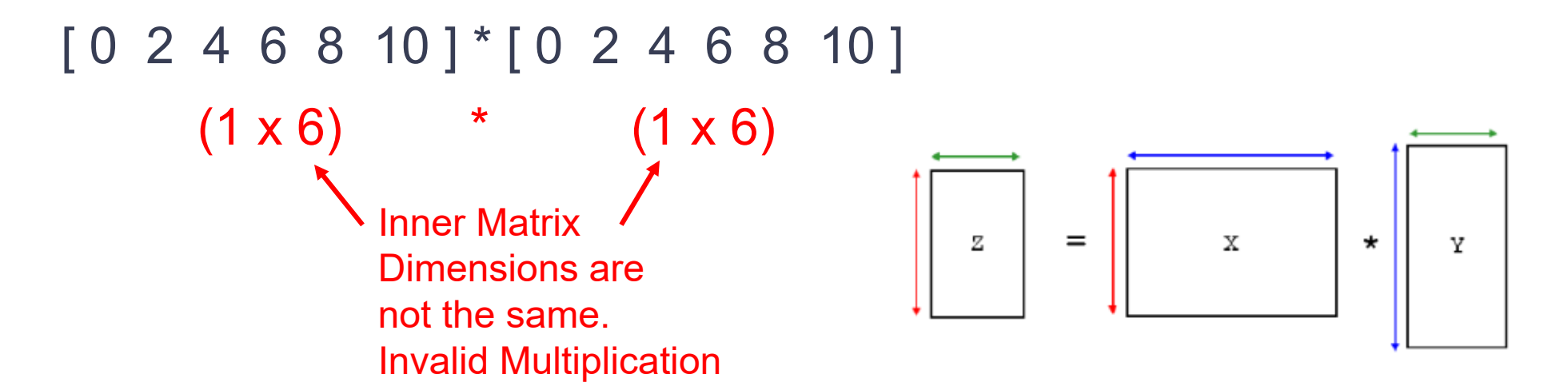

STUDENTS-HUB.com

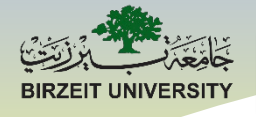

# **Entry by Entry Operators**

MATLAB provides entry by entry operators that allow the user to perform computations on each entry in an array.

The entry by entry operators are: .\* .^ ./

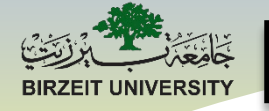

### **Back to Example**

#### How do we square each entry in the vector, t?

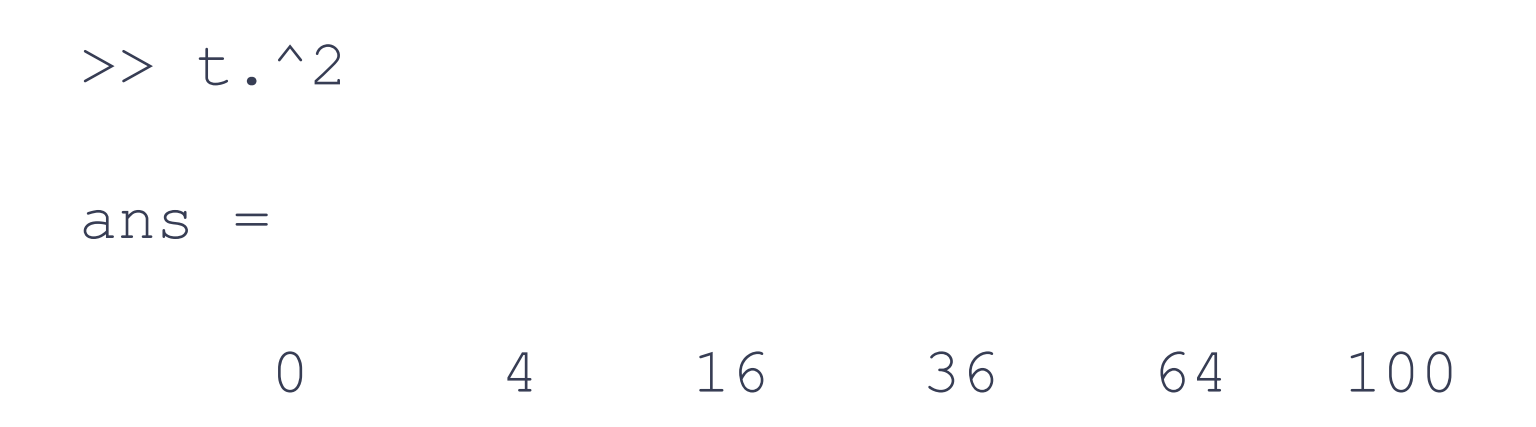

STUDENTS-HUB.com

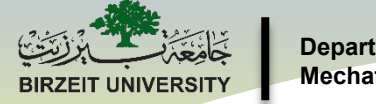

### Your Turn ...

Try these commands (one at a time) in MATLAB.

Explain what each command does.

```
>> x = [5 -3 7 -10]
>> y = [1; 3; -17]
>> t = 0:0.1:2
>> z = linspace(0,2,11)
>> q = [1 -2 3 9]; q^3
>> q = [1 -2 3 9]; q.^3
>> a = [1 2 3]; b = [4 5 6]; a*b
>> a = [1 2 3]; b = [4 5 6]; a.*b
>> a = [1 2 3]; b = [4 5 6]; a.*b
```

# Introduction to Graphing Using MATLAB

STUDENTS-HUB.com

Uploaded By: Mohammad Awawdeh

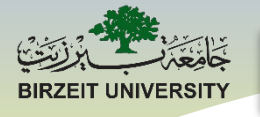

# Line Graphs

- Useful for graphing functions
- Useful for displaying data trends over time
- Useful for showing how one variable depends on another

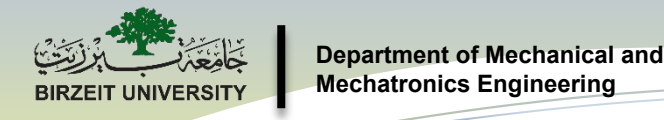

### Line Graphs

The MATLAB command for creating a line graph is *plot*. <u>General Form</u>:

% A single Function *plot*(x-coordinates, y-coordinates, optional formatting)

% Multiple Functions *plot*(x-values of  $f_1$ , y-values of  $f_1$ , formatting for  $f_1$ , x-values of  $f_2$ , y-values of  $f_2$ , formatting for  $f_2$ , ...)

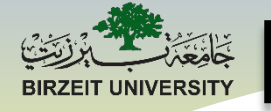

### Format Options (color, linestyle, ...)

At the command prompt, type: >> help plot

0

+

\*

S

d

V

X

Scroll up to see this table of options:

- blue b
- green g
- red
- cyan С
- magenta m
- yellow У
- black k
- white W

point circle

x-mark

square

diamond

triangle (down)

plus

star

- dotted
  - dashdot

solid

- dashed
- (none) no line

STUDENTS-HUB.com

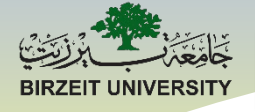

### **Simple Examples**

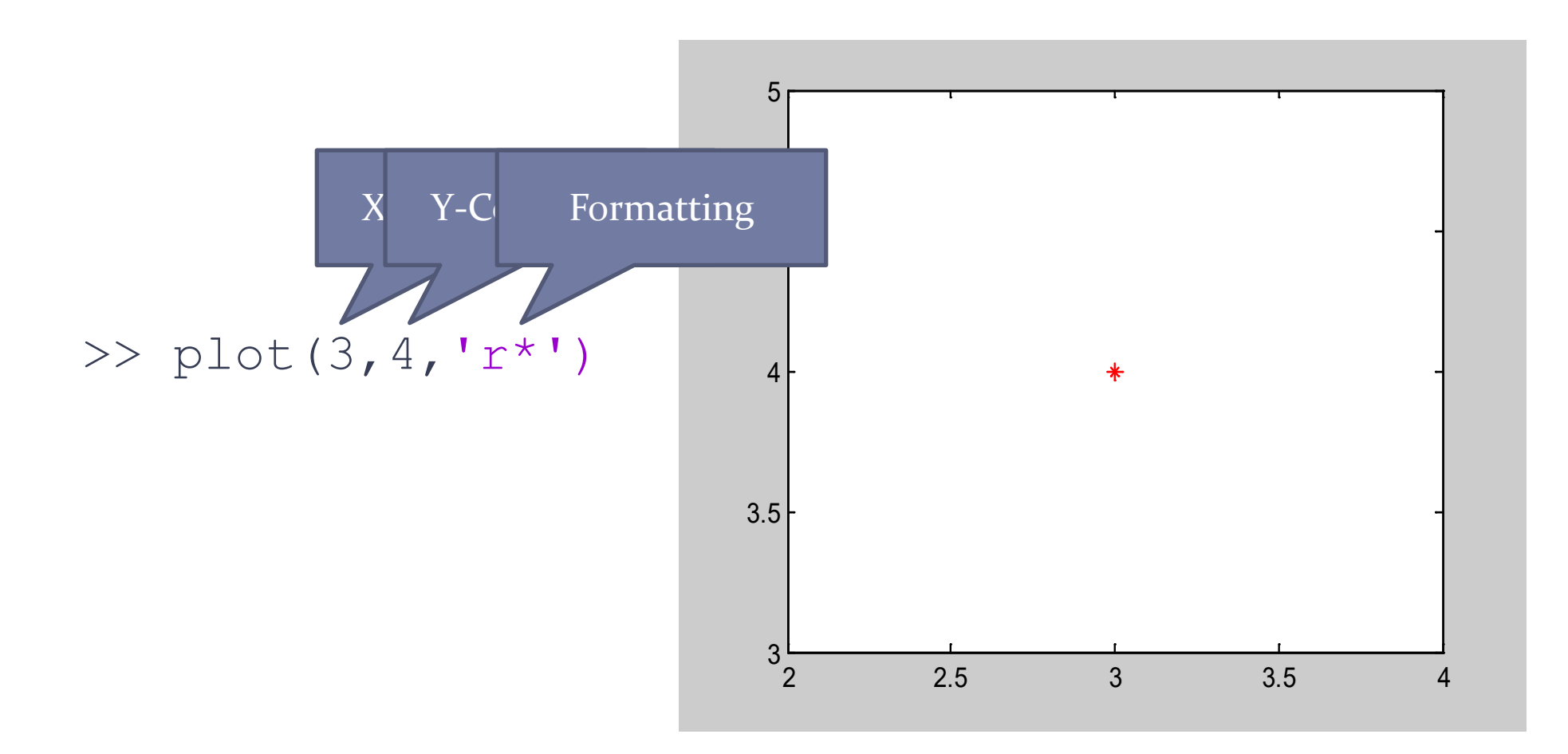

STUDENTS-HUB.com

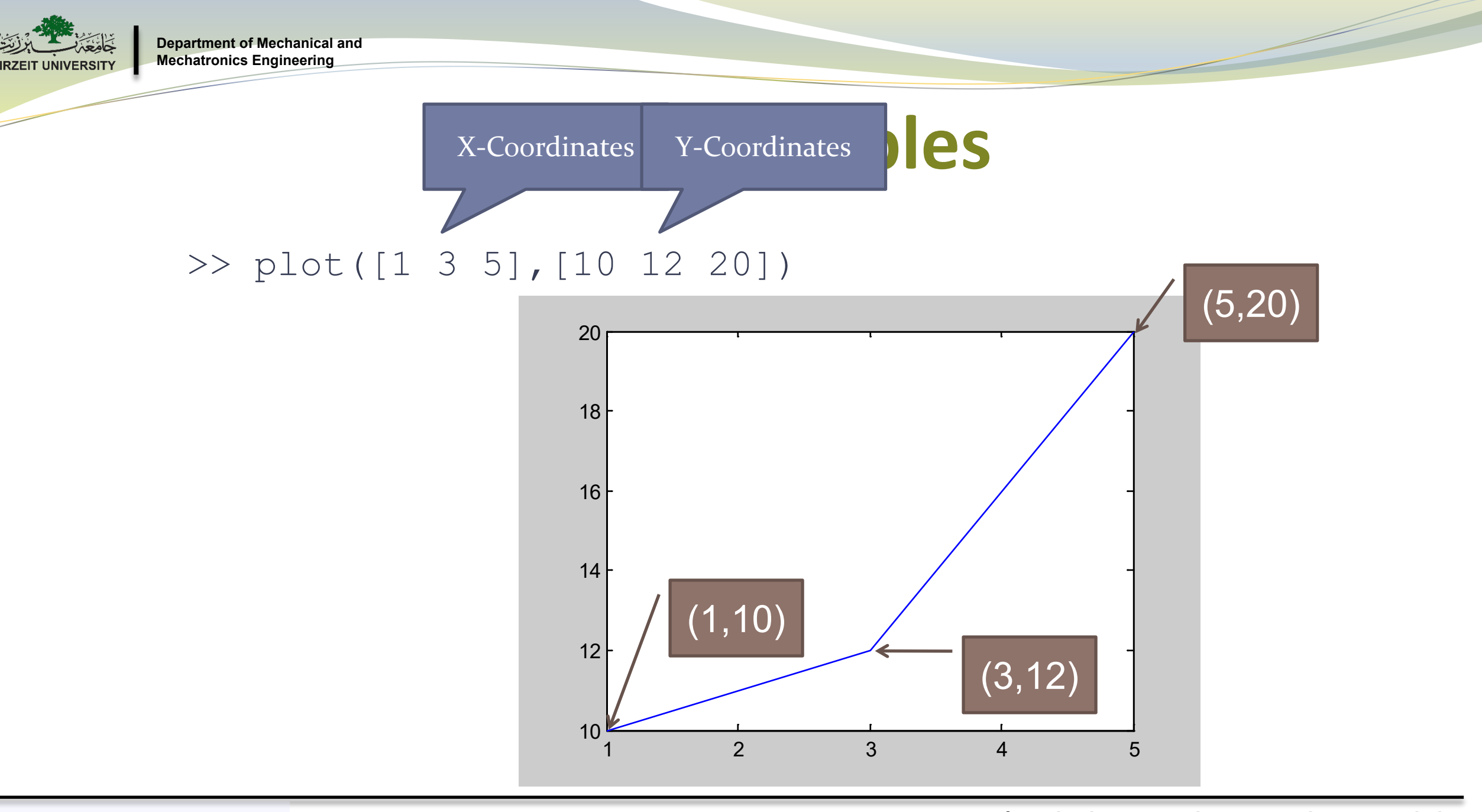

Asst. Prof. Ihab Ajamieh - ENMC3111 Lecture #3 - Sept 17, 2020 ploaded By: Mohammad Awawdeh

#### STUDENTS-HUB.com
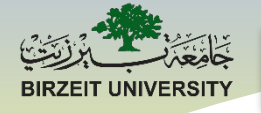

## **Simple Examples**

### >> plot([1 3 5],[10 12 20], 'rd--')

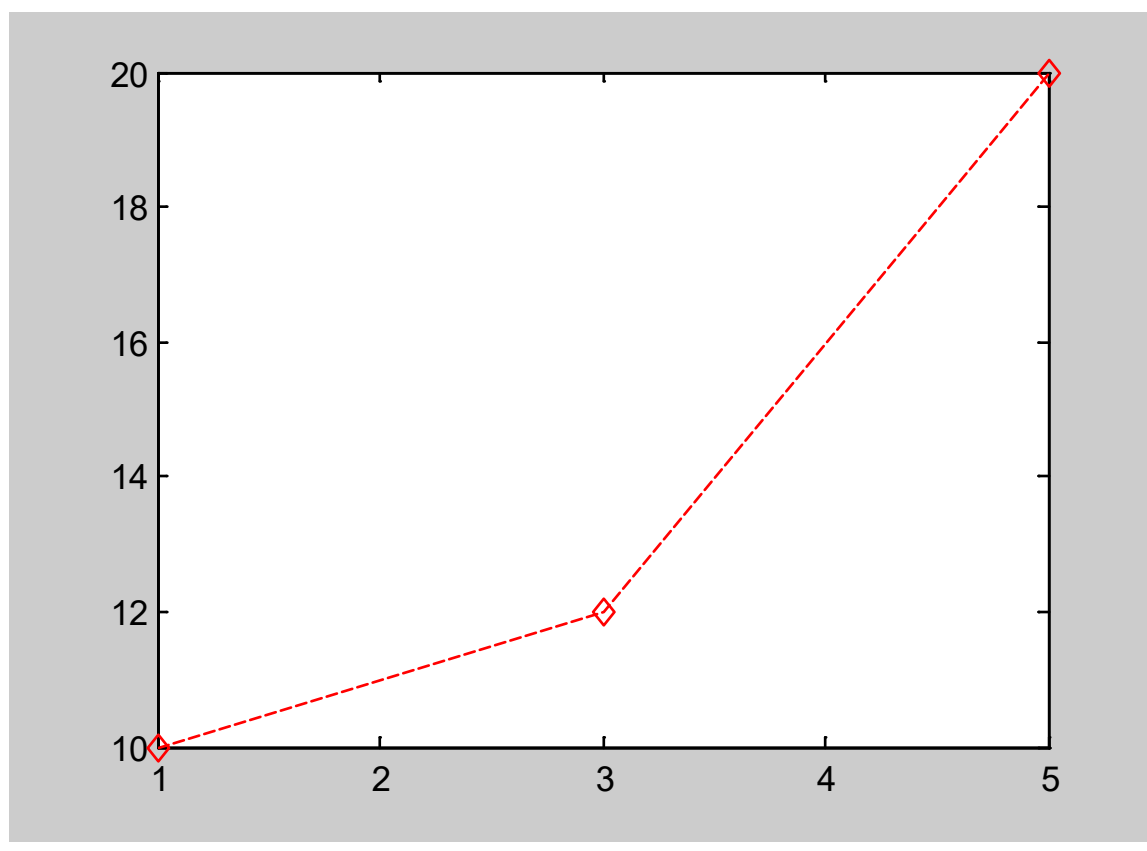

#### Asst. Prof. Ihab Ajamieh - ENMC3111 Lecture #3 - Sept 17, 202 Uploaded By: Mohammad Awawdeh

#### STUDENTS-HUB.com

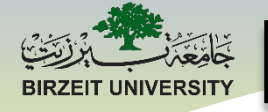

## **Simple Examples**

### >> plot([1 2 4 1],[1 6 2 1],'m\*-','LineWidth',5)

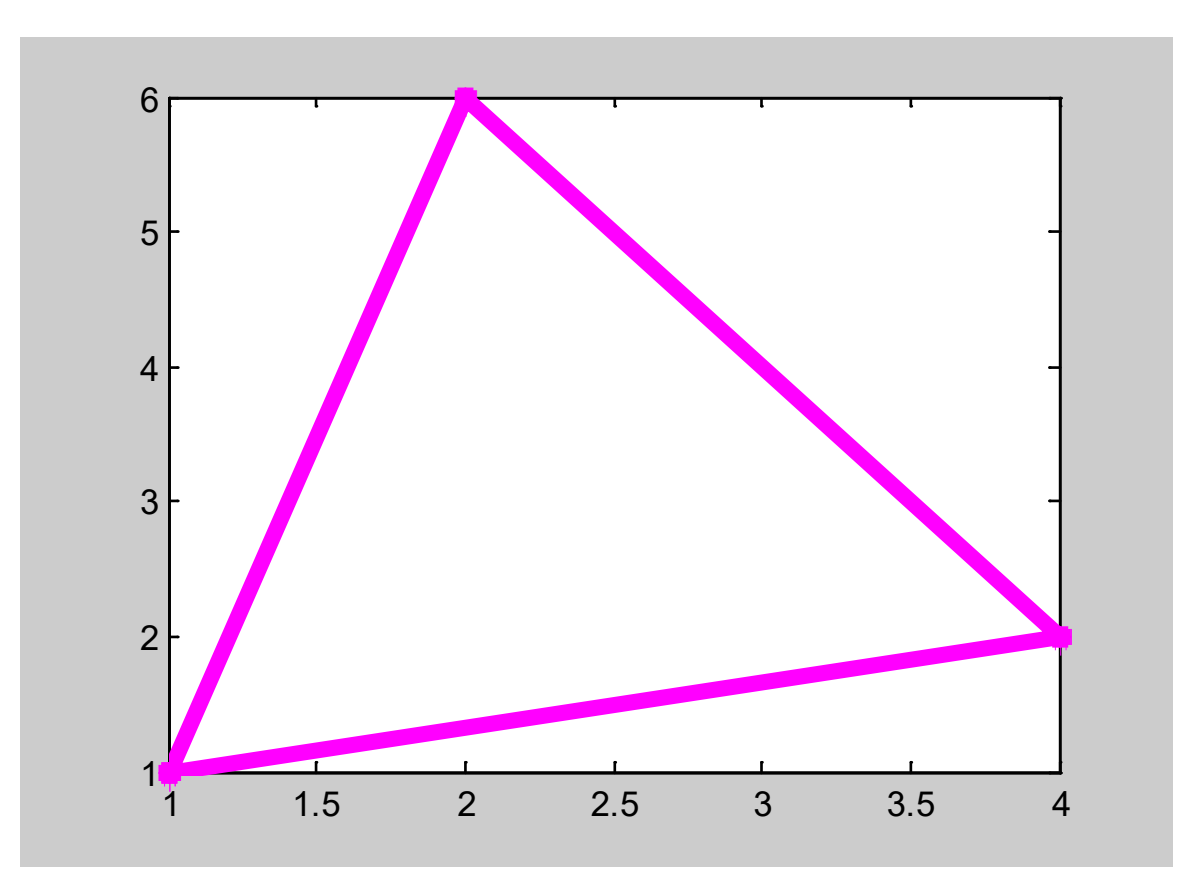

Asst. Prof. Ihab Ajamieh - ENMC3111 Lecture #3 - Sept 17, 202 Uploaded By: Mohammad Awawdeh

#### STUDENTS-HUB.com

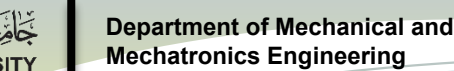

## **Graphing Functions**

Graph the polynomial function  $y = t^3 - 6t^2 + 3t + 10$ 

Must generate a set of t-values to go on the x-axis then calculate the corresponding y-values. A few options:

>> t = 
$$[-2 - 1.5 - 1 - 0.5 0 0.5 1 1.5 2]$$

% This works OK if you have only a few t-values

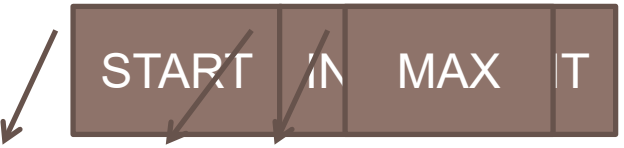

>> t = -2:0.01:7; % Generates a vector of 901
t-values from -2 to +7 spaced apart by 0.01
/// Number of

STUDENTS-HUB.com

Asst. Prof. Ihab Ajamieh - ENMC3111 Lecture #3 - Sept 17, 202 Oploaded By: Mohammad Awawdeh

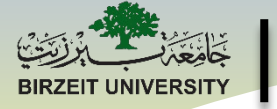

## **Graphing Functions**

Graph the polynomial function  $y = t^3 - 6t^2 + 3t + 10$ 

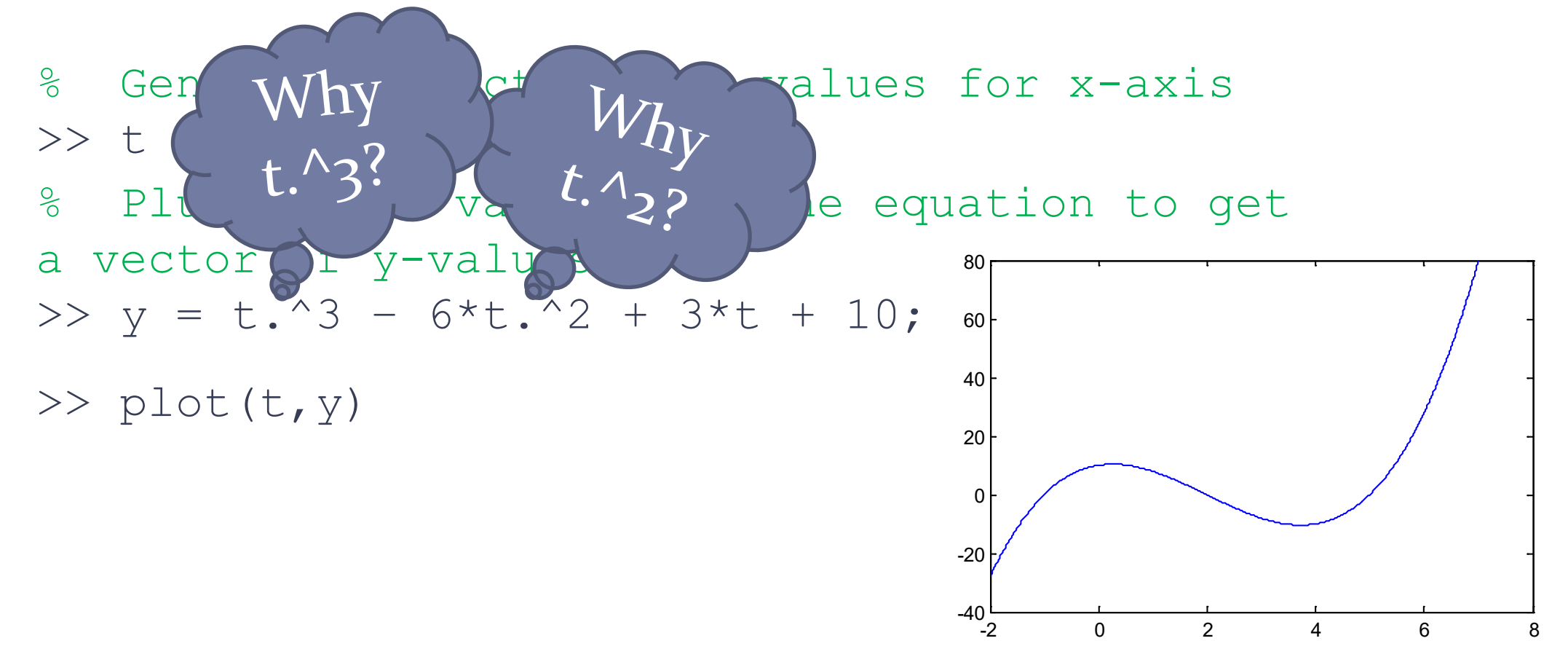

Asst. Prof. Ihab Ajamieh - ENMC3111 Lecture #3 - Sept 17, 202 Oploaded By: Mohammad Awawdeh

#### STUDENTS-HUB.com

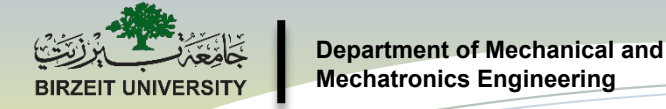

STUDENTS-HUB.com

## **Graphing Functions**

Plots should be labeled and titled. This can be done using MATLAB commands or by using plot tools. Commands:

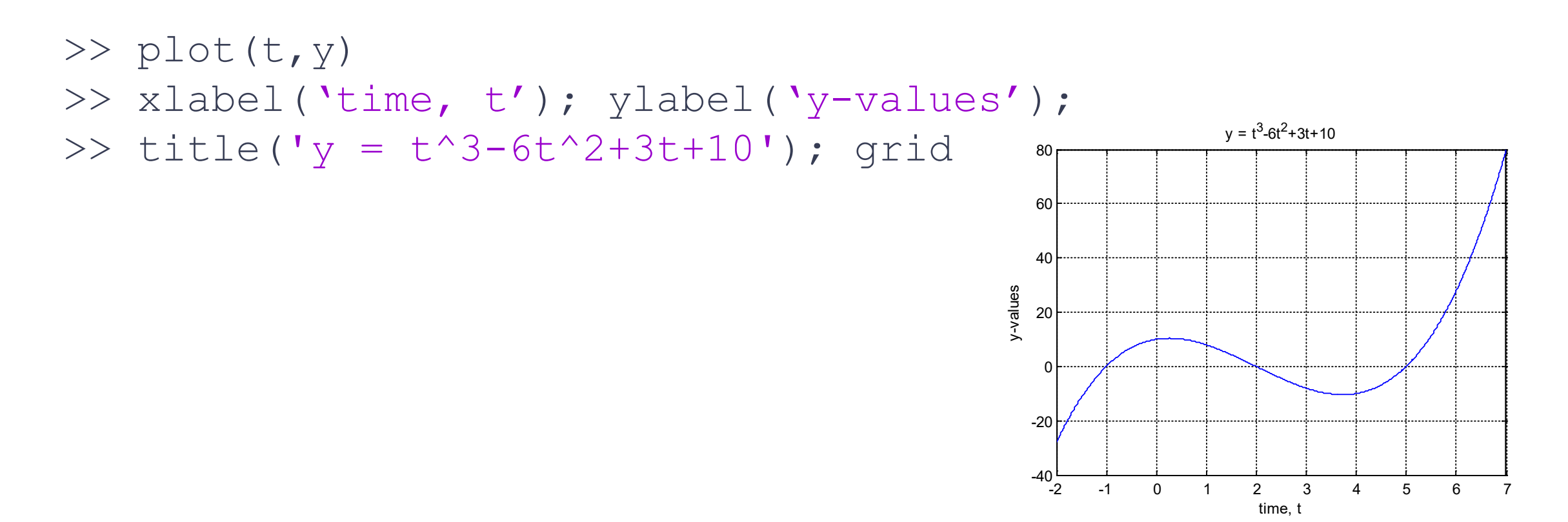

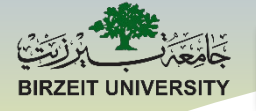

## **Plot Tools**

Plot Tools is another nice option for editing graphs.

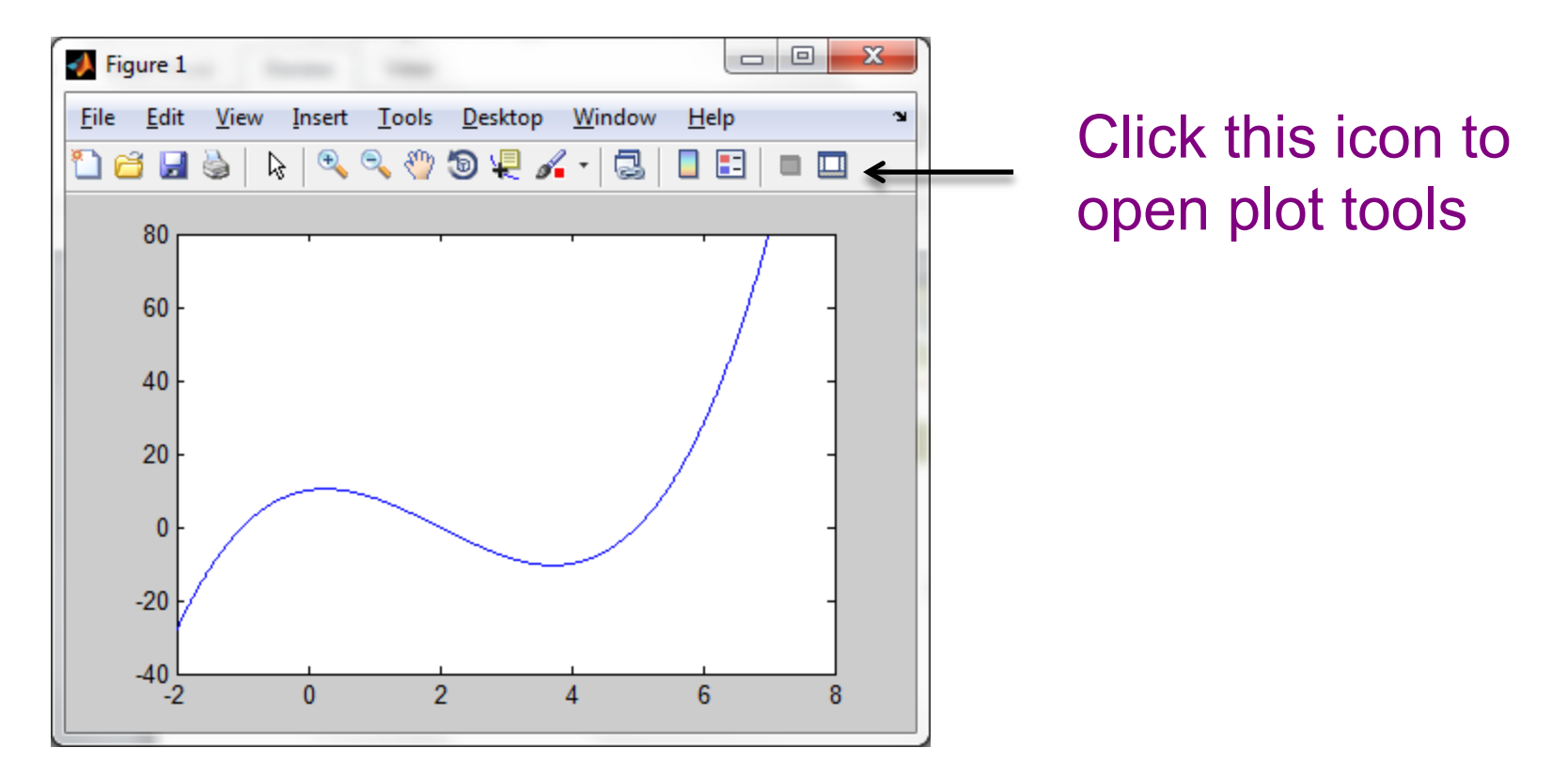

#### STUDENTS-HUB.com

Asst. Prof. Ihab Ajamieh - ENMC3111 Lecture #3 - Sept 17, 202 Oploaded By: Mohammad Awawdeh

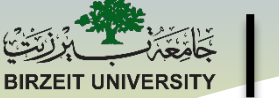

STUDENTS-HUB.com

## **Common Errors**

Choosing the x-axis values poorly.

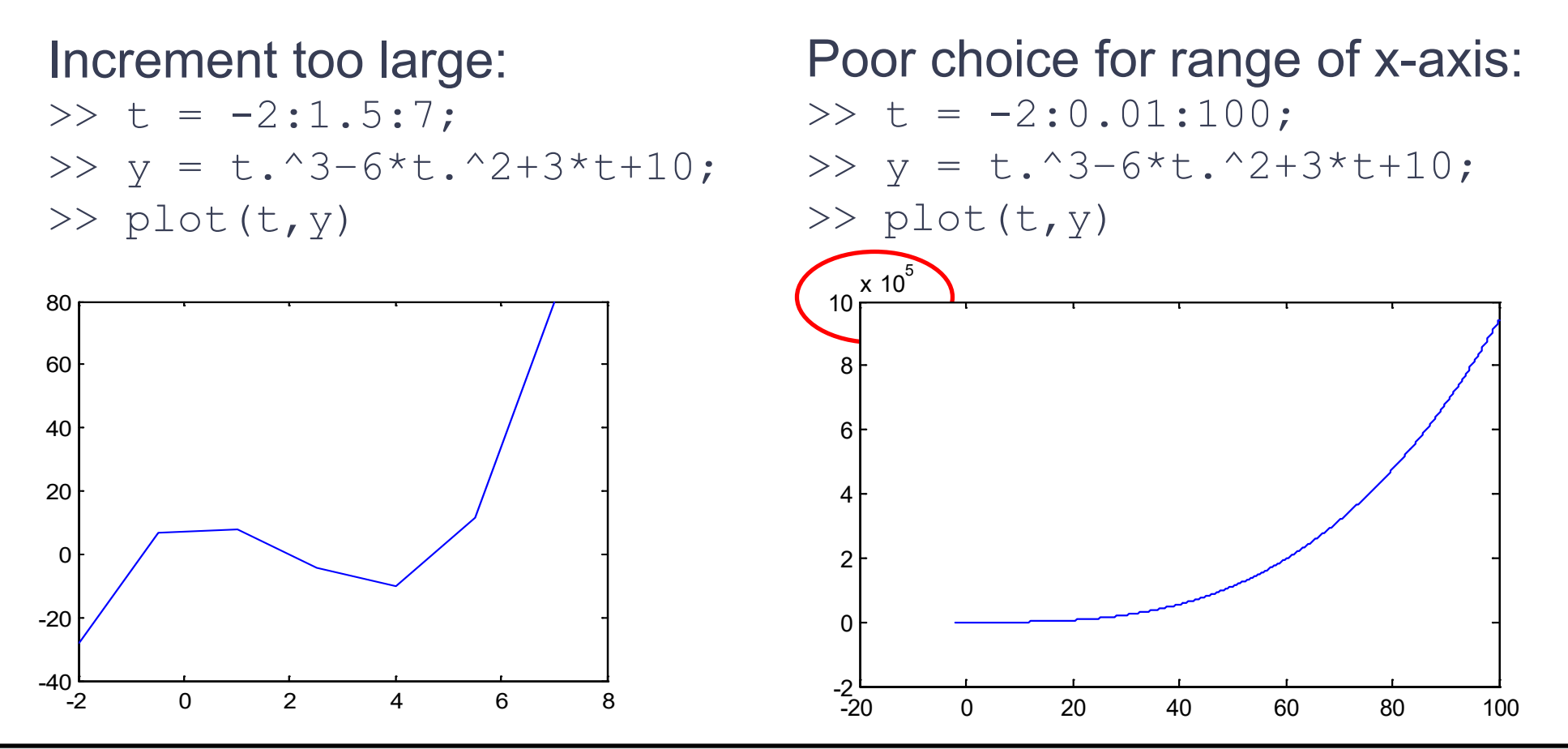

Asst. Prof. Ihab Ajamieh - ENMC3111 Lecture #3 - Sept 17, 202 Uploaded By: Mohammad Awawdeh

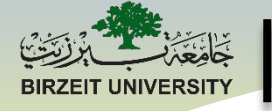

# **Solving Equations Graphically**

Suppose a capacitor is charging in an RC circuit and the voltage across the capacitor is given by:

 $V_c = 12(1 - e^{-10t})$ 

Vc is in volts and t is in seconds. Plot the voltage across the capacitor versus time then determine the time at which the capacitor voltage reaches 9 volts.

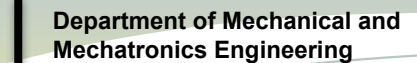

## **Solving Equations Graphically**

In the Figure Window, Click on Tools then select Data Cursor. Click on graph – move data cursor if needed using arrow keys. To add additional datatips, right click on an existing datatip and select add new datatip.

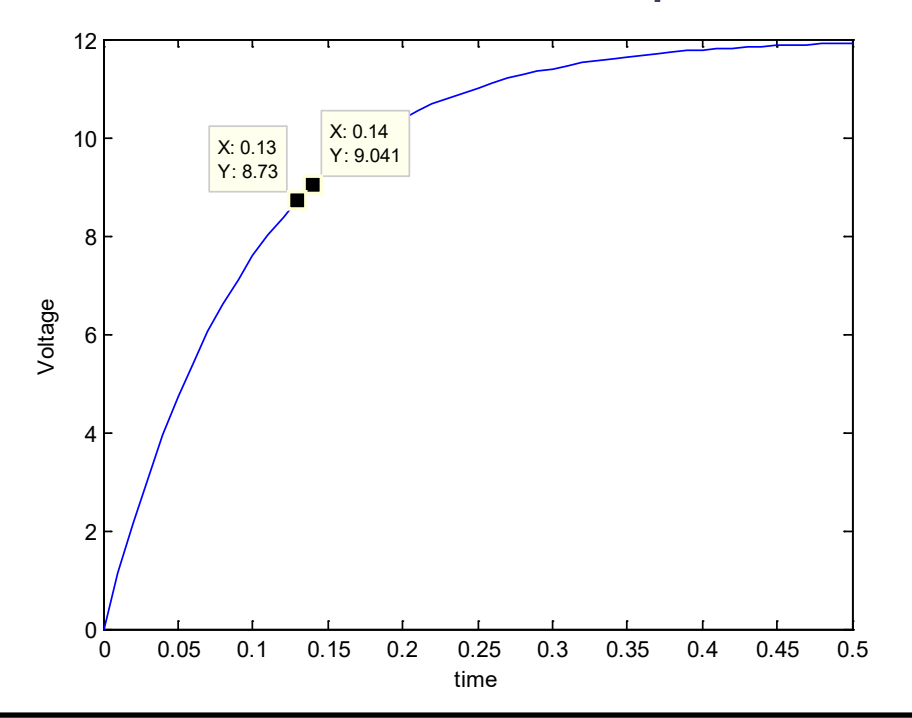

The capacitor reaches 9 volts between t = 0.13 seconds and t = 0.14 seconds.

Note: Our precision is limited by the increment chosen for t which was 0.01 seconds in this example. Department of Mechanical and Mechatronics Engineering

## **Multiple Plots on a Single Graph**

Plot each of the following functions on the same graph:

$$f_1 = \sqrt{t+1}$$
  $f_2 = 3 * t - 10$   $f_3 = t^2$ 

>> t = 0:0.01:10; >> f1 = sqrt(t+1); f2 = 3\*t-10; f3 = t.^2; >> plot(t,f1,t,f2,t,f3); >> legend('sqrt(t+1)','3t-10','t^2')

Note: These functions don't look so great on the same plot. The function t<sup>2</sup> increases so much faster than the square root function it causes the square root function to look pretty flat.

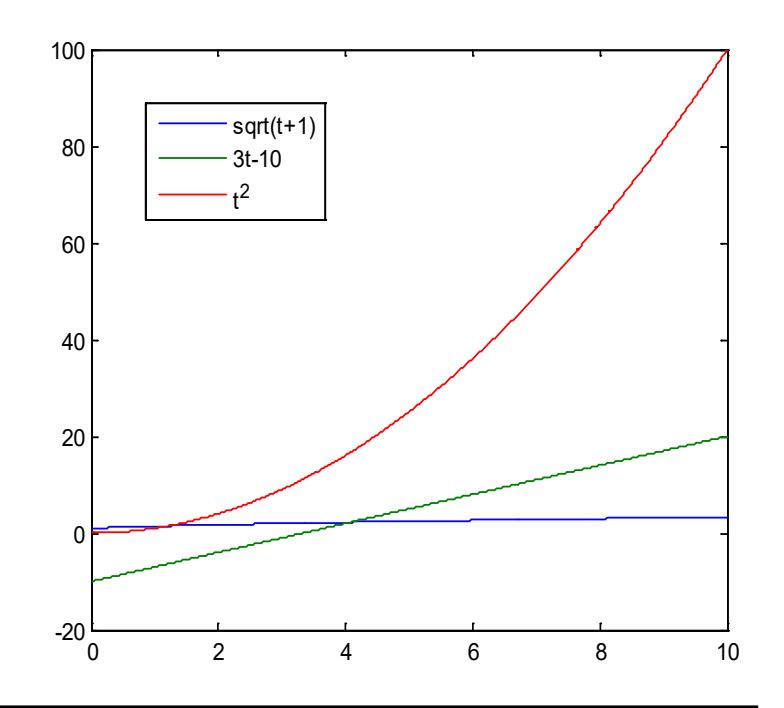

#### STUDENTS-HUB.com

Asst. Prof. Ihab Ajamieh - ENMC3111 Lecture #3 - Sept 17, 202 Oploaded By: Mohammad Awawdeh

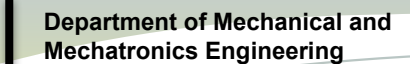

# **Subplot Command**

### subplot(m,n,k)

The subplot command splits the figure window into several sub-windows. The first two entries in subplot show how the window is to be split up by specifying number of rows and number of columns. The third entry points to a particular sub-window.

Subplot(3,2,4) would divide the plot window into 3 rows and 2 columns allowing for 6 smaller plot windows and would point to the 4<sup>th</sup> sub-window as shown in the diagram.

| subplot(3,2,1) | subplot(3,2,2) |
|----------------|----------------|
| subplot(3,2,3) | subplot(3,2,4) |
| subplot(3,2,5) | subplot(3,2,6) |

#### STUDENTS-HUB.com

Asst. Prof. Ihab Ajamieh - ENMC3111 Lecture #3 - Sept 17, 2020ploaded By: Mohammad Awawdeh

# **Multiple Plots Using Subplot**

Repeat the previous example but put each plot in a separate sub-window of

the figure using subplot.

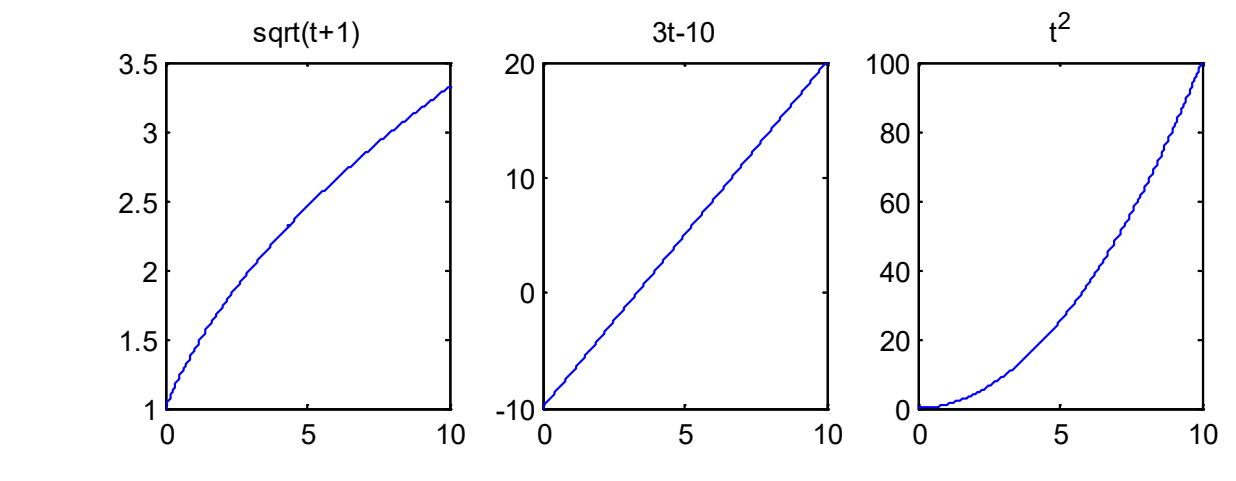

- >> t = 0:0.01:10;
- >> f1 = sqrt(t+1); f2 = 3\*t-10; f3 = t.^2;
- >> subplot(1,3,1);
- >> plot(t,f1);title('sqrt(t+1)')
- >> subplot(1,3,2);plot(t,f2);title('3t-10')
- >> subplot(1,3,3);plot(t,f3);title('t^2')

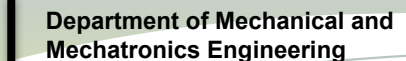

## Some Useful Commands for Plotting

```
plot(x-coordinates, y-coordinates, formatting)
title('Insert Desired Title for Plot')
xlabel('Insert label for x-axis')
ylabel('Insert label for y-axis')
legend('Plot1 Label', 'Plot2 Label', ...)
grid % Adds a grid
close % Closes the current figure window
figure % Creates a new figure window
subplot(m,n,k) %Subdivides a figure window into m by n
subwindows & points to the kth subwindow
axis([xmin xmax ymin ymax]) %Set axis scale
hold on %Holds current plot on & allows add-ons
hold off % Turns off the hold
```

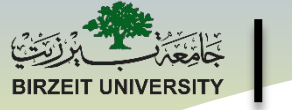

## Your Turn ...

Try these commands (one at a time) in MATLAB. Explain what each command does.

>> subplot(2,1,1);plot(t,y1);title(`t^2');
>> subplot(2,1,2); plot(t,y2);title(`(t-1)^2');

## **Test Your Understanding**

STUDENTS-HUB.com

Uploaded By: Mohammad Awawdeh

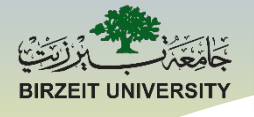

## ENMC3111 Computer Aided Engineering

### Lecture #3

## Ihab Abu Ajamieh, PhD.

# Input and Output Statements

STUDENTS-HUB.com

Uploaded By: Mohammad Awawdeh

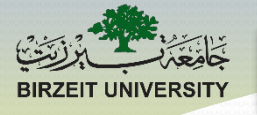

Department of Mechanical and Mechatronics Engineering

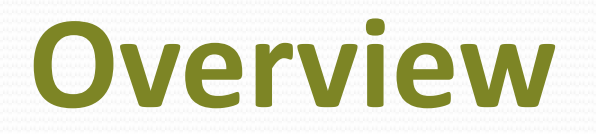

- Input
  - Input statements
  - Menu statements
- Output
  - Display statements
  - fprintf statements
  - Message boxes

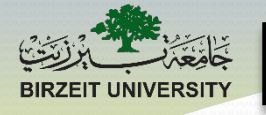

# **Entering Inputs into a Program**

There are a variety of ways to enter input variables into a MATLAB program. Three methods will be introduced initially:

- 1. Use hard-coded variables in the MATLAB program.
- 2. Use *input statements* within the program to prompt the user in the MATLAB command window to enter input variables.
- 3. Use *menu statements* within the program to prompt the user to click on a button to select an input.

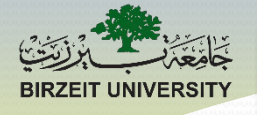

# **Using Hard-Coded Variables**

 So far, whenever we need a value in our program, we have simply created a variable:

x = 5; pizza = 'pepperoni';

- Why not use hard-coded variables all the time?
  - Does not allow the user to choose different values
  - Program is only useful for one specific case
  - You might not know the needed values beforehand

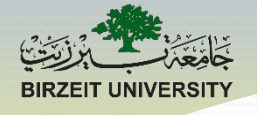

## Example #1

 Assume we write a script (circle\_properties.m) with the following commands:

```
radius = 5;
```

```
circumference = 2*pi*radius;
```

```
area = pi*radius^2;
```

What if we want to check a new circle with radius 10?

```
radius = 10;
```

```
circumference = 2*pi*radius;
```

```
area = pi*radius^2;
```

What if you don't know the value (now)?

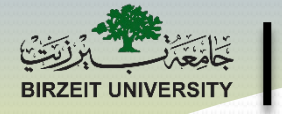

## **Using Input Statements for Numbers**

• One way to allow the user to choose a value is to use an input statement:

variable = input('message');

where

- variable is the variable in MATLAB where you wish to store the value entered by the user
- input is the MATLAB command used
- message is the message you want to display to the user

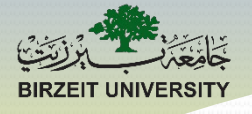

## Example #2

 Assume we write a script (circle\_properties.m) with the following commands:

radius = input('Please enter the radius: ');

circumference = 2\*pi\*radius;

area = pi\*radius^2;

• When we run this script:

Please enter the radius: 5

- Value of 5 is stored into variable radius
- circumference and area are computed as normal

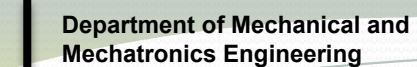

## **Using Input Statements for Strings**

 What happens if you want to allow the user to enter a letter or a word instead of a number?

>> letter = input('Please enter a letter: ');

Please enter a letter: a

Error using input

Undefined function or variable 'a'.

 Add the second argument to the input statement to specify that the value will be a string:

```
variable = input('message', 's');
```

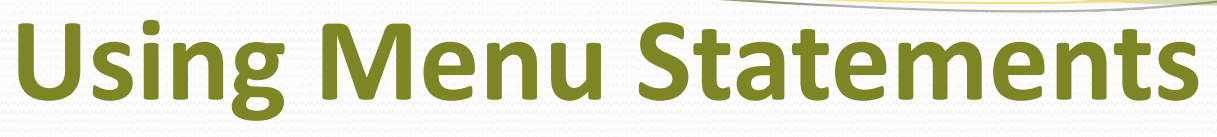

- A menu statement can be used to allow the user to select from a set of predefined choices
- When you use a menu statement, MATLAB will create a new window with a set of buttons
- A menu statement takes the following form:

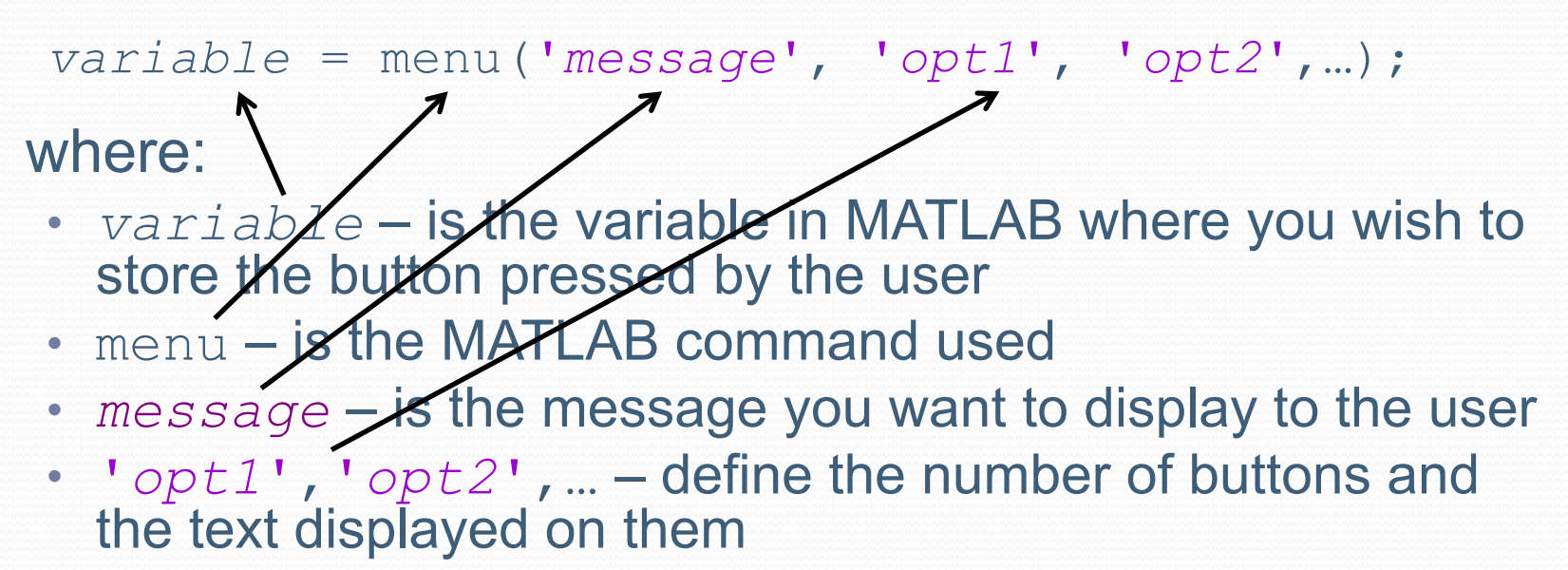

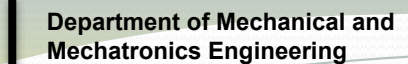

## **Using Menu Statements**

 What value is stored in the variable when the user presses one of the buttons?

variable = menu('message', 'opt1', 'opt2',...);

- The order you list the options in your message statement determines the order the buttons are displayed
- The first button is assigned a value of 1, the second a value of 2,...
- When the user presses a button the value of the button is stored

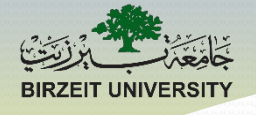

## Example #3

>> lunch = menu('Place your Order', 'Hamburger', 'Pizza', 'Taco', 'Salad')

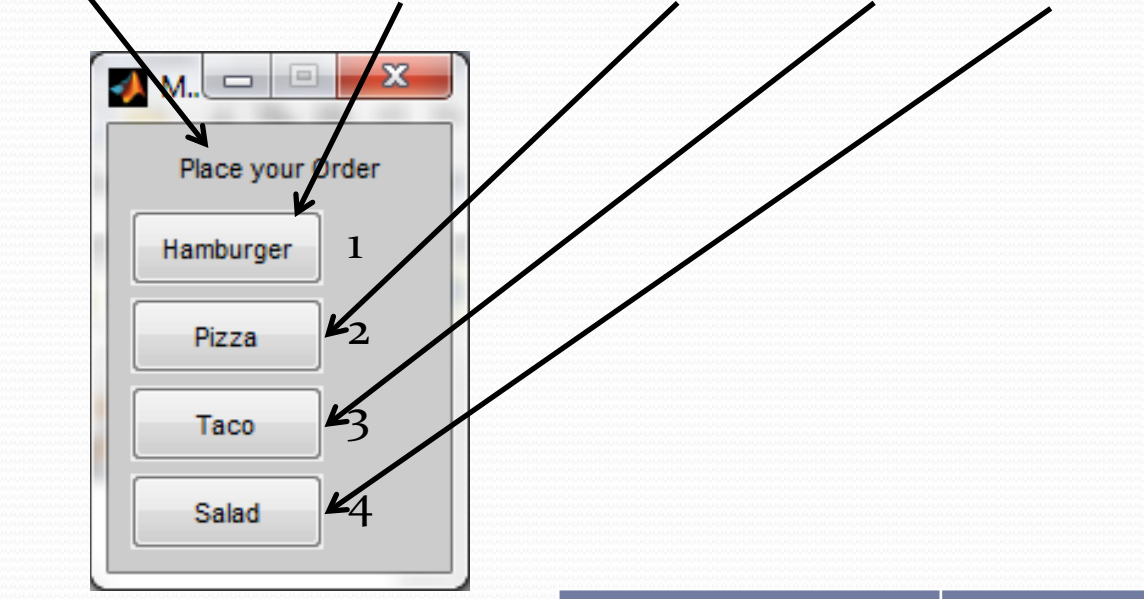

 When a button is pressed, the value of the button is stored into the variable lunch

| Button    | Value of lunch |
|-----------|----------------|
| Hamburger | 1              |
| Pizza     | 2              |
| Taco      | 3              |
| Salad     | 4              |

### STUDENTS-HUB.com

Asst. Prof. Ihab Ajamieh - ENMC3111

#### Uploaded By: Mohammad Awawdeh

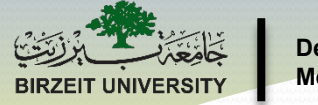

### **Displaying the Outputs of a Program**

There are a variety of ways to display and store the output variables of a MATLAB program. **Four methods** will be introduced initially:

- 1. Do not use *suppression* (;) for a given statement in the MATLAB program.
- 2. Use *display statements* (disp) within the program that will display the desired outputs in the MATLAB command window.
- 3. Use *fprintf statements* within the program that will display the desired outputs in the MATLAB command window and/or write the resulting outputs to a file.
- 4. Use *message boxes* within the program that will open a new window to display a message to the user.

### **Unsuppressing Statements**

- The easiest way to display a value in MATLAB is to not suppress it
  - When you place a ; at the end of a line in MATLAB, you are telling MATLAB that you do not want to see the result
  - If you leave the ; off, MATLAB will show you the result

| >> x = 10+5;  |                                                                                           |
|---------------|-------------------------------------------------------------------------------------------|
| >> $x = 10+5$ | <ul> <li>This works in a script as well.</li> </ul>                                       |
| X =           | <ul> <li>If you leave off a ; in a script,<br/>the result will be displayed in</li> </ul> |
| 15            | the command window                                                                        |
|               |                                                                                           |

>>

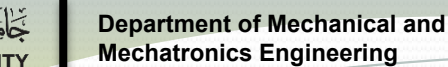

# **Using Display Statements**

- Often, we want to add some additional information to the value we display:
  - Message describing a value
  - Units
- You can display anything you want to the command prompt using the disp command:

```
disp(constant or variable);
```

where

- disp is the MATLAB command used
- constant or variable is the thing you want to display

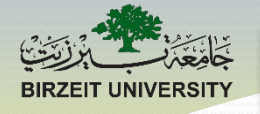

## **Example #4**

• Going back to our circle example, we can now add a couple of lines to display the results:

```
radius = input('Please enter the radius: ');
circumference = 2*pi*radius;
area = pi*radius^2;
disp('Circumference:'); disp(circumference);
disp('Area:'); disp(area);
```

• Running the script now, we would see:

```
Please enter the radius: 5
Circumference:
31.4159
Area:
78.5398
```

>>

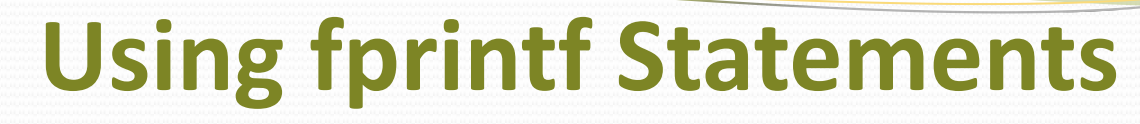

- If we want additional formatting, we can use the fprintf statement
  - Mix strings with values
  - Specify the number of decimal places used
- fprintf statement takes the following form:

fprintf('Formatted Message', val1, val2,...);

where

- fprintf is the MATLAB command used
- Formatted Message is the message you want to display with formatting symbols
- val1, val2, ... are the values or strings that you want to insert into your formatted message

## **Using fprintf Statements**

### **Insertion Formats**

- %s inserts a string
- %i inserts an integer number
- %f inserts a floating point (decimal) number

### **Escape Characters**

- \n moves to the next line
- \t inserts a tab
- $\ \ displays$  the  $\ character$
- %% displays the % character
- ' ' displays the ' character
- When using %f, there are some additional settings you can use %W.Pf

where W is the number of characters used to display the value and P is the number of decimal places displayed

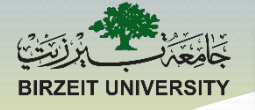

## **Examples #5**

>> day = 'Wednesday'; weather = 'sunny'; temp = 75;

>> fprintf('Today is %s \n',day)
Today is Wednesday

>> fprintf('The weather today is %s and the temperature is %i \n', weather,temp) The weather today is sunny and the temperature is 75

>> fprintf('The weather today is %s and the temperature
is %0.3f \n',weather,temp)
The weather today is sunny and the temperature is 75.000

>> fprintf('The weather today is %s and the temperature is %0.3f \n',temp,weather) The weather today is K and the temperature is 115.000

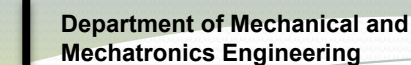

## **Using Message Boxes**

- If we want to output a message outside of the command window, we can use a message box
  - A message box creates a new window (similar to a menu) which displays a message
- Message boxes take the following form:

```
msgbox('Message');
```

- where
  - msgbgx is the MATLAB command used
  - Message is the message you want to display to the user

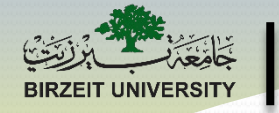

## **Examples #6**

- Simple message box:
  - >> msgbox('My name is Ihab Abu Ajamieh');

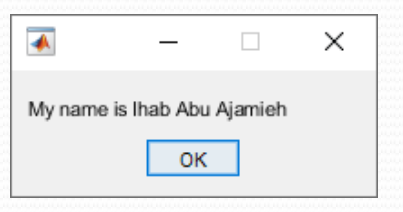

Constructing strings for message boxes

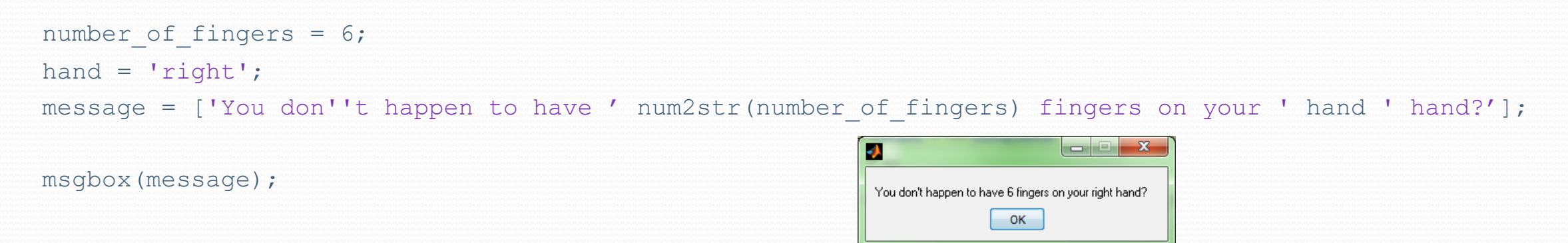

### STUDENTS-HUB.com

Asst. Prof. Ihab Ajamieh - ENMC3111

#### Uploaded By: Mohammad Awawdeh
#### **Test Your Understanding**

STUDENTS-HUB.com

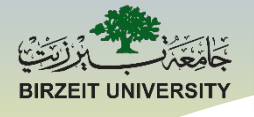

## ENMC3111 Computer Aided Engineering

#### **Lecture #4**

#### Ihab Abu Ajamieh, PhD.

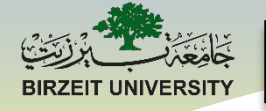

# **Conditional Statements**

# Conditions and if, if-else, and if-elseif-else

STUDENTS-HUB.com

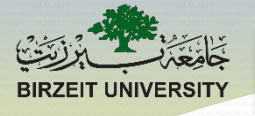

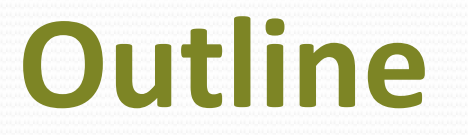

- Motivation
- Conditional Operators
  - Boolean Logic
  - Relational Logic
- Conditions
- Conditional Structures
  - if structures
  - if-else structures
  - if-elseif-else structures

#### STUDENTS-HUB.com

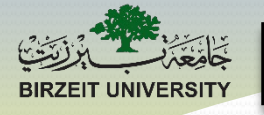

# What can you do?

- Based on what we've learned in the class so far, what can you do with MATLAB?
  - Create scripts
  - Input data
  - Output data
  - Perform mathematical computations/modeling
  - Create graphs and figures

#### STUDENTS-HUB.com

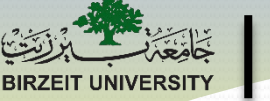

STUDENTS-HUB.com

# What else do you need?

- Can you solve the following problem, given what you know in MATLAB so far?
  - Produce a phase diagram for a composite material, place a point on the diagram showing where a given material would exist, and *return a message to the user about the state*

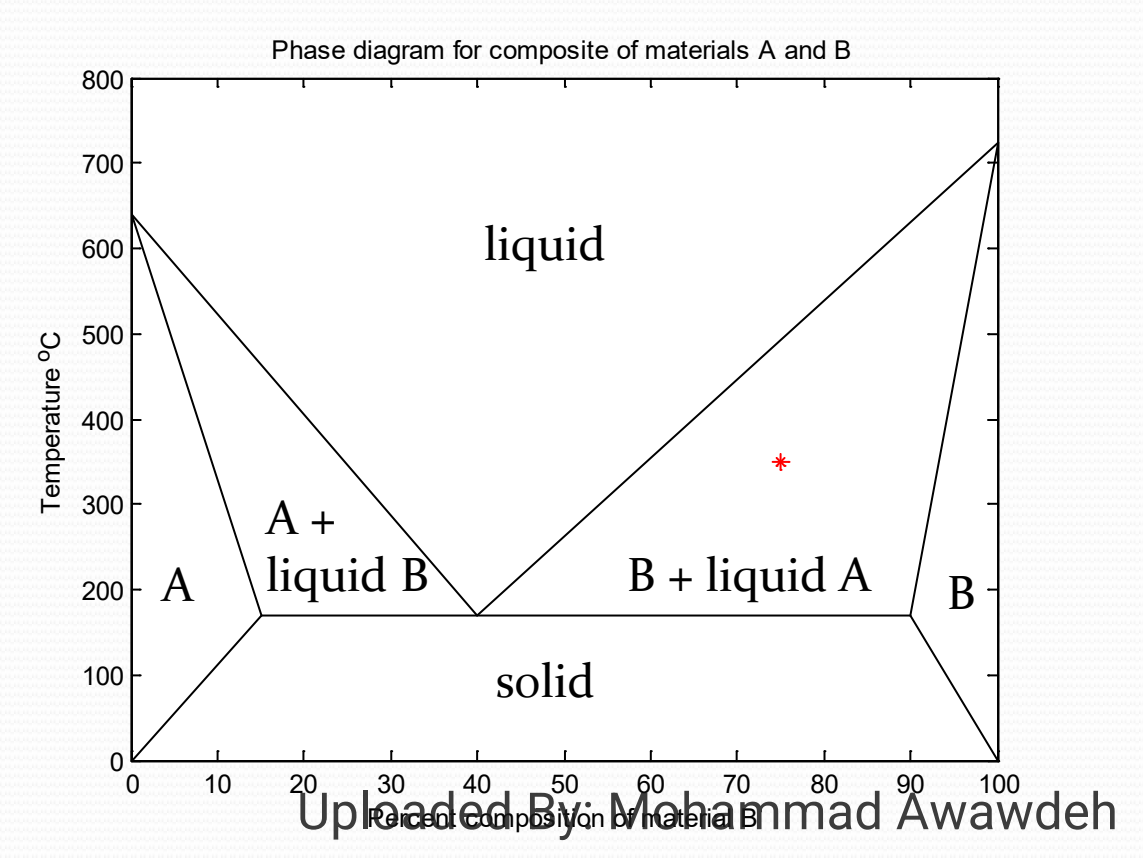

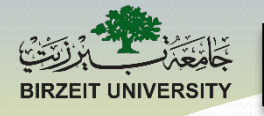

# What else do you need?

- In order to solve the last part of the previous problem, we need a way to allow the computer to make decisions
- Conditional statements allow us to ask yes or no questions and decide between two courses of action:
  - Does this data point fall within a given range?
  - Does the user want to convert a temperature from Celsius to Fahrenheit?
  - Is there an error in the type of data the user entered?

#### STUDENTS-HUB.com

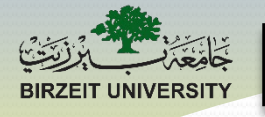

## **Conditional Statements**

- Conditional statements control when a section of program code executes and when it does not execute.
- All programming languages use conditional statements but syntax will vary among languages.

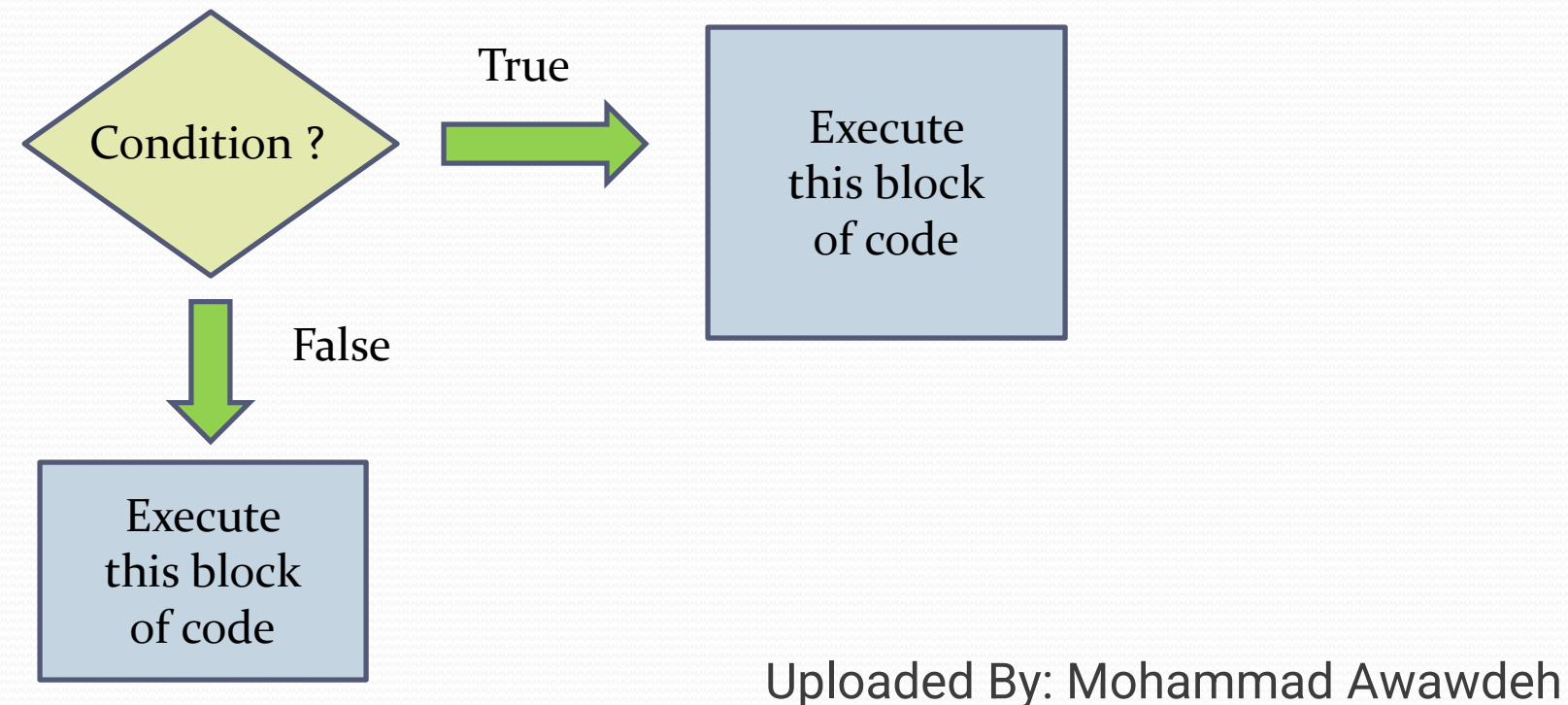

#### STUDENTS-HUB.com

NIVERSIT

#### **Relational and Logic Operators**

|               | Relational<br>Operator | Description              | Logical<br>Operator | Description               |
|---------------|------------------------|--------------------------|---------------------|---------------------------|
|               | ==                     | Equal                    | &&                  | Scalar Logical<br>AND     |
|               | ~=                     | Not equal                | II                  | Scalar Logical<br>OR      |
|               | <                      | Less than                | &                   | Element by<br>Element AND |
|               | >                      | Greater than             | I                   | Element by<br>Element OR  |
|               | <=                     | Less than or equal to    | ~                   | Logical NOT               |
|               | >=                     | Greater than or equal to | xor                 | Logical Exclusive<br>OR   |
|               |                        | ]                        |                     | )                         |
| TUDENTS-HUB.c | com Compare            | numbers                  | Compare true        | Upplosed ad By: Moha      |

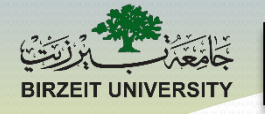

#### **Logical Operators**

Truth Tables for AND, OR, and NOT (~)

| Α | В | A & & B | A    B | ~A |
|---|---|---------|--------|----|
| 0 | 0 | 0       | 0      | 1  |
| 0 | 1 | 0       | 1      | 1  |
| 1 | 0 | 0       | 1      | 0  |
| 1 | 1 | 1       | 1      | 0  |

A = expression1 B = expression2

1 = TRUE 0 = FALSE

STUDENTS-HUB.com

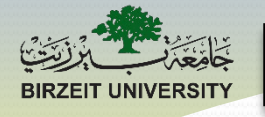

#### **Element-wise Operators**

• The single & and | are also called element-wise operators because they act like the . in front of an operator: ANDing or ORing the elements of a vector or array:

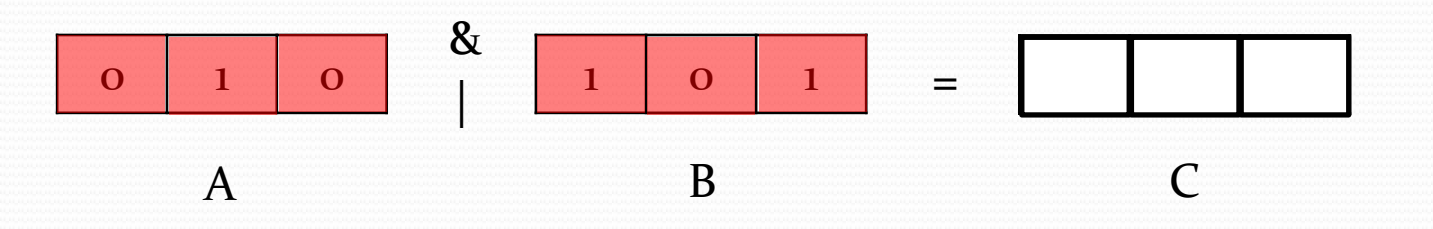

STUDENTS-HUB.com

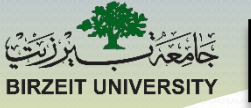

#### **Relational and Logical Operators**

 It is possible to string several relational and logical operators together. It is a good idea to use parenthesis and to understand the order of operation (just like with arithmetic operators).

| Operator(s)          | Operation            | Priority |
|----------------------|----------------------|----------|
| >, <, >=, <=, ==, ~= | Relational operators | Highest  |
| ~                    | NOT                  |          |
| &                    | Elementwise AND      |          |
|                      | Elementwise OR       |          |
| &&                   | Short-circuit AND    |          |
| 11                   | Short-circuit OR     | Lowest   |

\* All of these operators have lower priority than mathematical operators Uploaded By: Mohammad Awawdeh

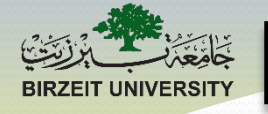

## **Logical Operator Examples**

- If a = true, b = true, c = false, what do the following expressions result in:
  - 1 (True) • a && b
  - a && c
  - a || b
  - 1 (True) • c || b
  - ~b
    - a && ~c
    - (a || b) && ~c
    - ~ (a && b) || (a && c)

- 0 (False)
- 1 (True)
- 0 (False)
- 1 (True)
- 1 (True)
- 0 (False)

#### STUDENTS-HUB.com

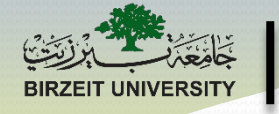

## **Relational Operator Examples**

- If **a** = **2**, **b** = **3**, **c** = **5**, what do the following conditional expressions result in:
  - a > b
  - a ~= c
  - a <= b
  - c == a + b
  - (c > a) & (c > b)
  - (c > a) || (a > b)
  - (a <= b) && ~(c == 5)
  - ~((a < b) || (b < c))

- 0 (False)
- 1 (True)
- 1 (True)
- 1 (True)
- 1 (True)
- 1 (True)
- 0 (False)
- 0 (False)

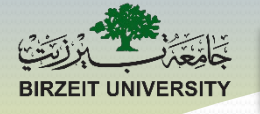

## **Cautions: the == operator**

It is very important to understand the difference between = (an assignment operator) and == (a relational operator)

>> x = 10 % Creates a variable, x, and assigns 10 to that variable.

>> x == 10

% Checks to see if the variable x is equivalent to 10

The statement x == 10 will produce an error if x is not defined in the workspace or program; a 1 (TRUE) if x is indeed defined and equal to 10; and a 0 (FALSE) if x is defined but not equal to 10. STUDENTS-HUB.com Uploaded By: Mohammad Awawdeh

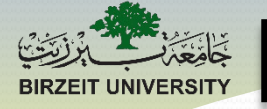

25

STUDENTS-HL

# Cautions: complex conditions and relational operators

#### 15 < A < 25

We interpret this expression to be true only if A is between 15 and 25.

1 OR 0

In MATLAB, the expression: 1 OR 0 < 25 is always true for any A! This can create serious problems in your code!

In MATLAB, we must split the expression apart with a logical operator as follows:

15 < A && A < 25

Then the expression will be true only if A lies between 15 and

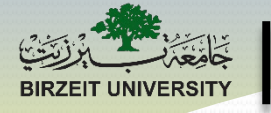

# **Building Conditions**

- What is the condition to test if a point (x,y) is in:
  - Region 1
  - Region 2
  - Region 3

STUDENTS-HUB.com

Not in Region 2

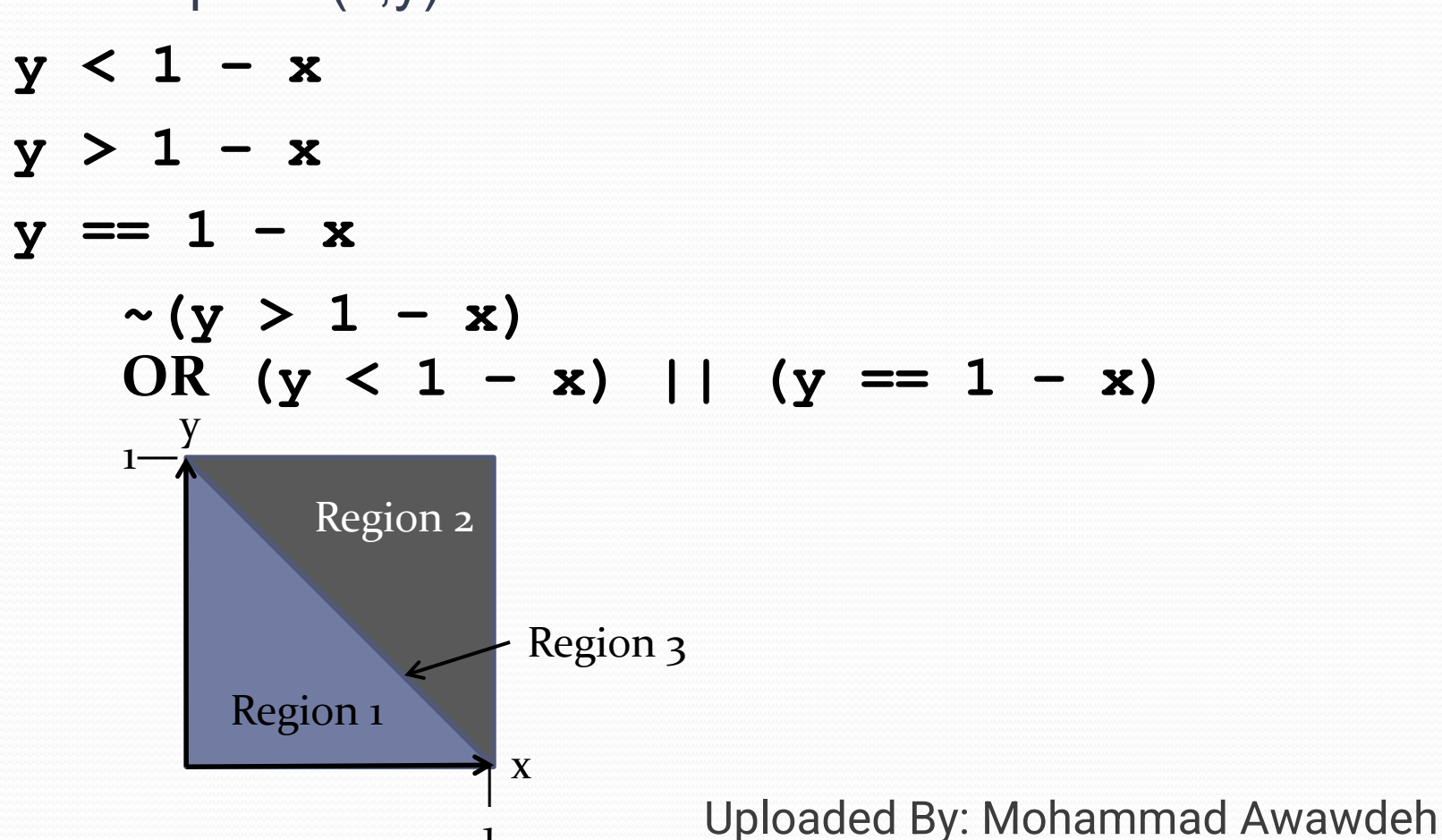

#### if ... Structures

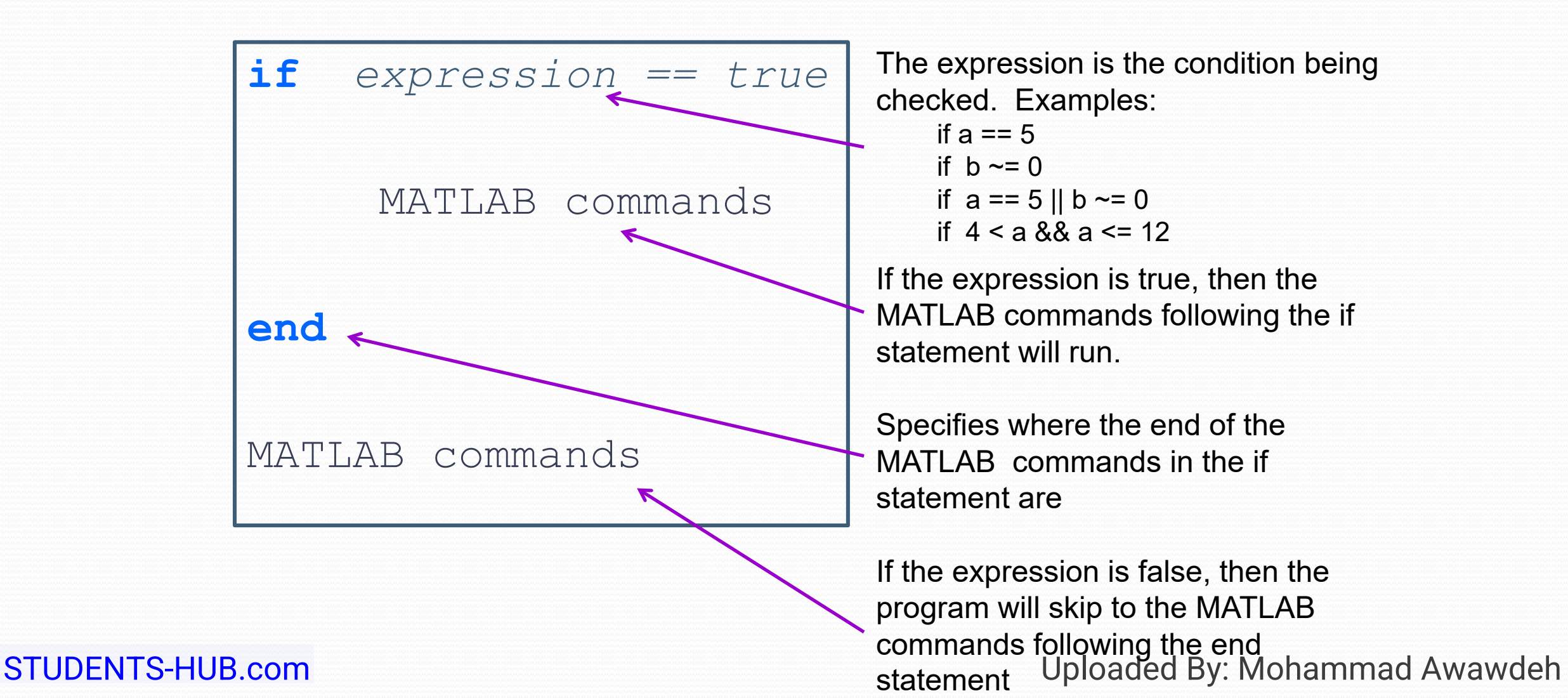

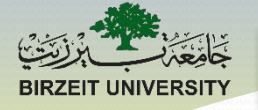

#### if ... Structures

• How does the if structure work?

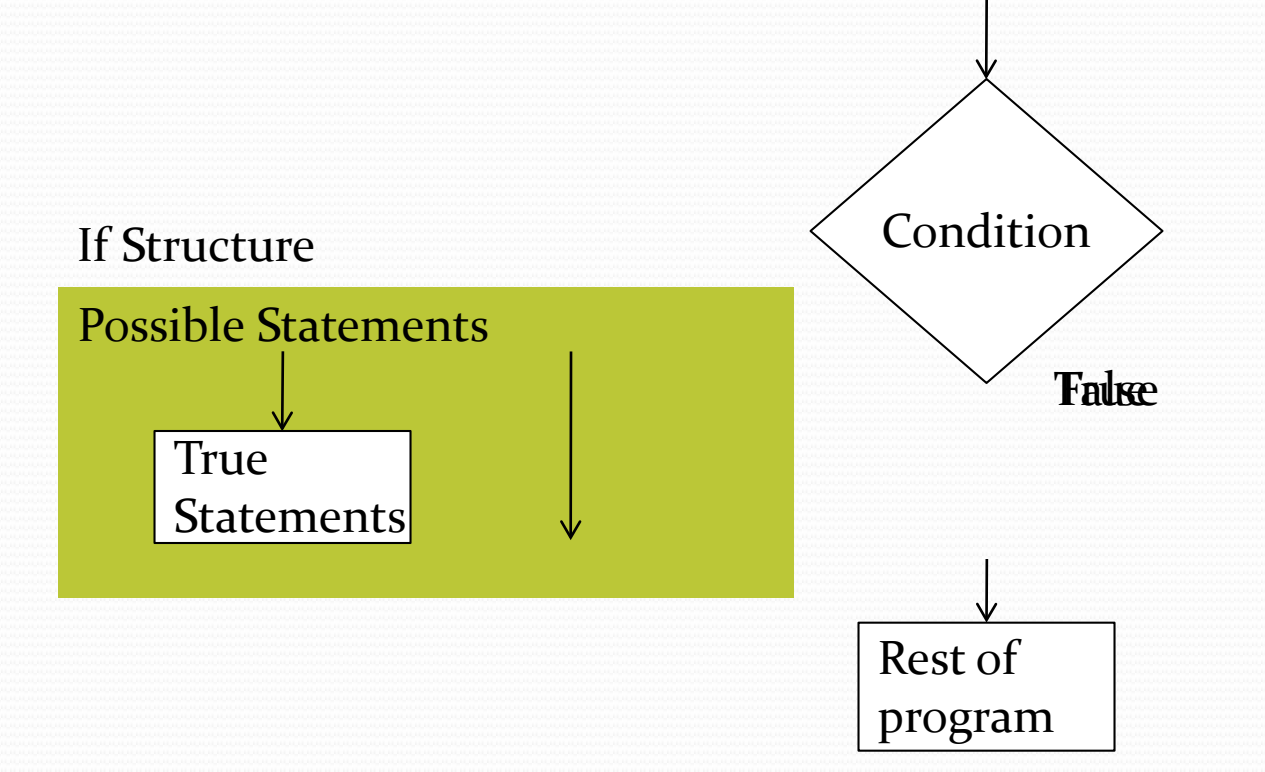

STUDENTS-HUB.com

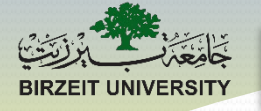

#### if ... else ... Structures

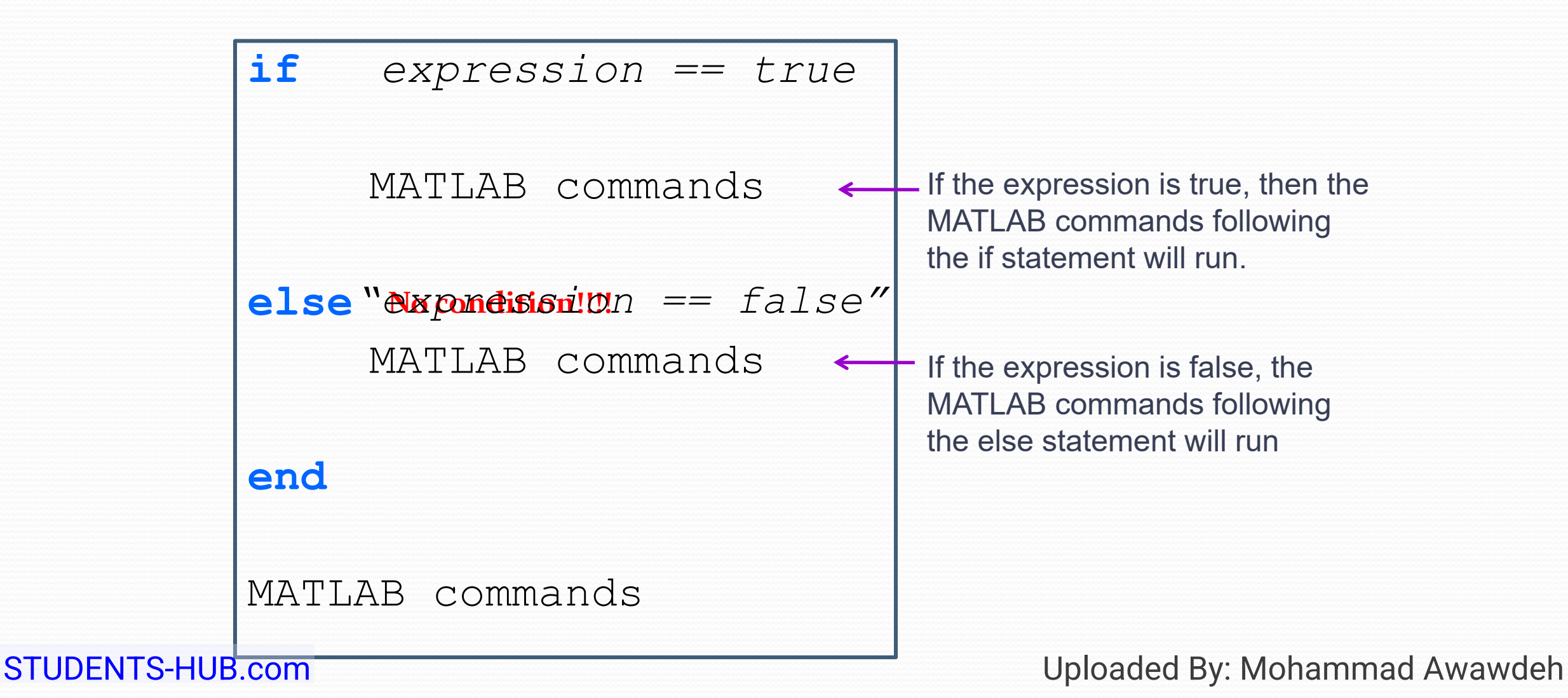

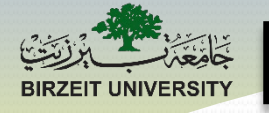

#### if ... else ... Structures

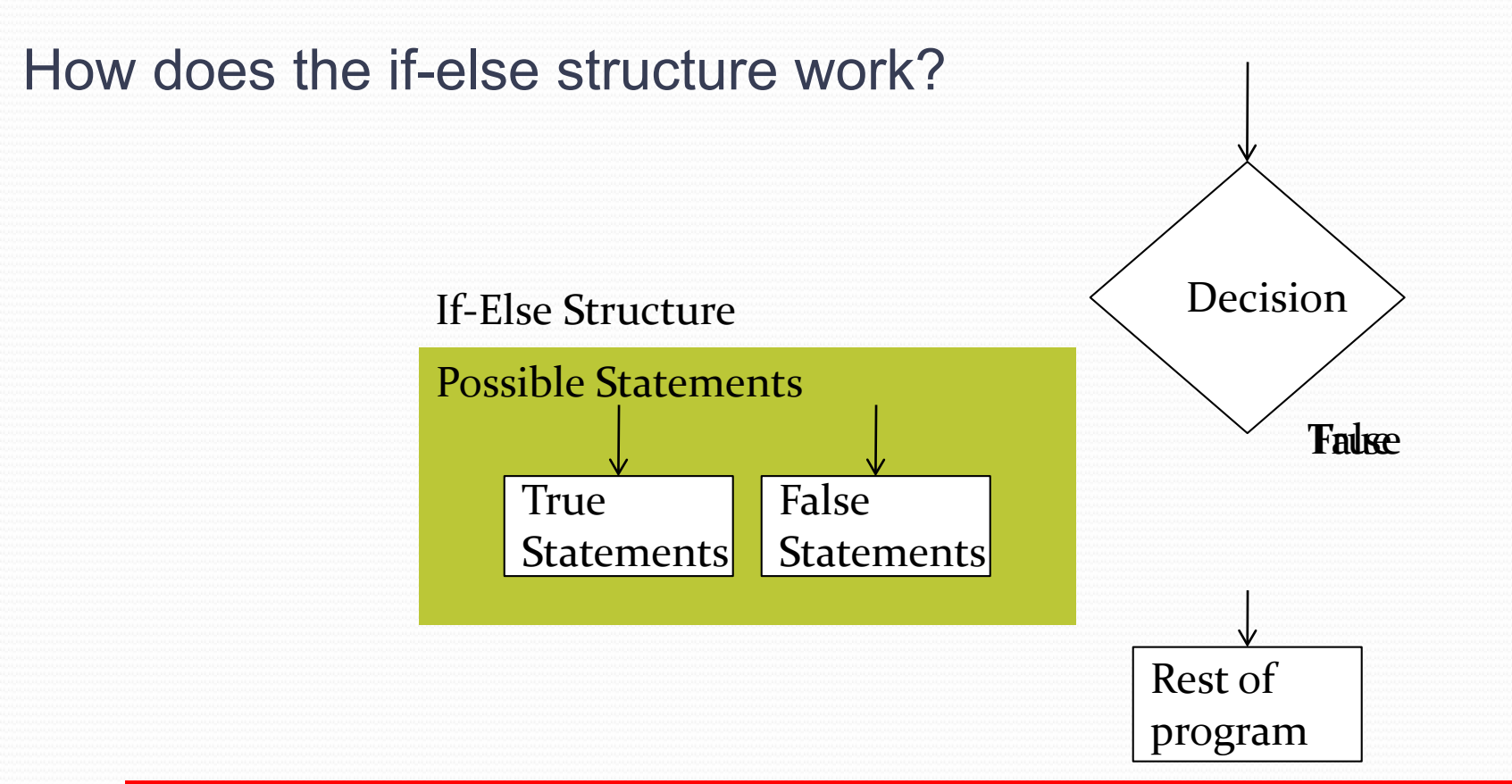

You can only execute either what is in the true case or what is in STUDENTS-HUB.com the false case during a single run of a programy: Mohammad Awawdeh

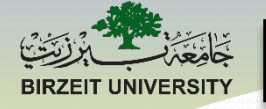

#### if ... elseif ... else ... Structures

if *expression1* ← MATLAB commands

elseif expression2 ←
MATLAB commands

else No condition!!!!

MATLAB commands

end

MATLAB commands

If expression1 is true, then the MATLAB commands following the if statement will run. Program then jumps to end.

If the expression1 is false but expression2 is true, the MATLAB commands following the elseif statement will run. Program then jumps to end.

If neither of the expressions are true, then the MATLAB commands following the else statement will run. Note: you don't have to include an else statement here if it isn't needed for your code.

STUDENTS-HUB.com

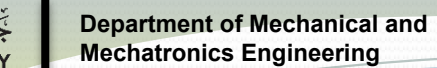

#### **Comments on if ... statements**

- Multiple elseif statements can be included within an if statement
- IT Statement ('What day is today?' d'a) it in o how if it is today?' d'a) it in o how if it is it is not measured within o'how if it is it is not monday! ');
- Description of the second state of the second state o

else

disp('Anstystaşuieside'entered a day? ');

STUDENTS-HUB.coma

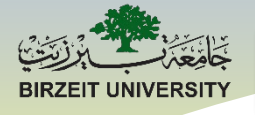

# MATLAB®

# Introduction to Loops For Loops

STUDENTS-HUB.com

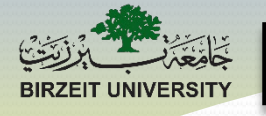

# **Motivation for Using Loops**

- So far, everything we've done in MATLAB, you could probably do by hand:
  - Mathematical operations
  - Graphing
  - Logical operations
  - Making decisions based on data
- What if I were to ask you to perform a computation
  - 10 times?
  - 100 times?
  - 1,000,000 times?
  - Until you find the number I want you to get?

#### STUDENTS-HUB.com

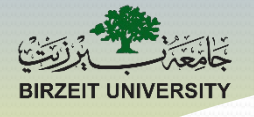

STUDENTS-HUB.com

## What is a Loop?

#### A loop is a block of code that repeats itself

A loop can be programmed to repeat a fixed number of times or it can be programmed to repeat until some condition is no longer met

Counter Based Loop

For Loop

Conditional Based Loop

While Loop

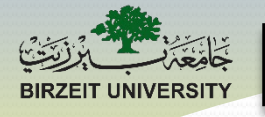

# Loop Type Comparison

- Counter Based
  - Runs a predetermined number of times
  - Uses a counter variable
  - Automatically updates the loop variable

- Conditional Based
  - Runs until some condition is met
  - Uses any variable(s)
  - Loop variable(s) must be updated manually

Both are based on a condition, it is simply that the **endpoint** of the counter based loop is known ahead of time (unless you make a mistake!), whereas the conditional based loop is not

STUDENTS-HUB.com

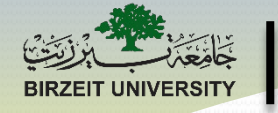

# Which loop type would you use?

- You want to calculate the particle of the conditional Loop of the initial velocity, angle, and time since it was launched, stopping when the object comes to rest.
- You want to calculate the pos Counter Loop ased on the initial velocity, angle, and time since it was launched, for the first 5 seconds of its trajectory.
- You need to create a set of 10 new sorting machine might e Counter Loop
- You want to collect perform the measurements indicate the engine.
- You need to ask the user of conditional Loop r, but your program cannot continue unless the value is

onal Loop ,000,000 revolutions, unless h case you need to turn off

mulate measurements that your

STUDENTS-HUB.com

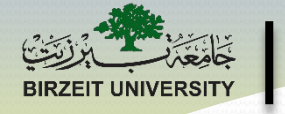

# **General Items About Loops**

- Loop condition is only checked once during each iteration
- Conditional test is based on the *loop control variable(s)*:
  - Initialized prior entering the loop
  - Updated within the loop
  - When the loop control variable(s) take on value(s) that cause the condition to fail, the loop will exit and continue on with the rest of the program
- The code that is repeated by the loop is called the *loop body*
- Each time the loop repeats is called an *iteration*

#### STUDENTS-HUB.com

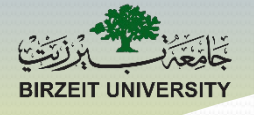

#### **FOR loops**

FOR loops are counter based loops

#### **Sample Construction:**

for control\_variable = begin:step:end
 MATLAB statements
end

ena

- The control variable will count from the beginning value to the end value based on the step size specified
- It will repeat the statements included inside the loop (between the for and end) each time it counts
- Once the control variable is outside of the specified range, the loop will stop repeating

STUDENTS-HUB.com

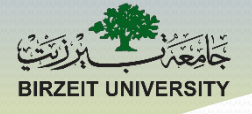

#### **FOR loops**

FOR loops are counter based loops

```
Sample Construction:
```

```
for k = 1:1:10
```

MATLAB statements

#### end

- k is set to 1
- All the MATLAB statements are executed
- k is incremented to 2
- All the MATLAB statements are executed a second time
- k is incremented to 10
- All the MATLAB statements are executed a 10<sup>th</sup> time
- k is incremented to 11
- The value of k no longer meets the requirements and the loop terminates

#### STUDENTS-HUB.com

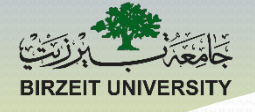

#### **FOR loops**

#### **Another Sample Construction:**

**for** k = 18:-2:0

MATLAB statements

end

How many times will this loop execute?

Answer: 10 times (k = 18, 16, 14, 12, 10, 8, 6, 4, 2, 0)

Note: It make absolutely no sense to set up the loop this way unless your program makes some clever use of k that requires it to decrement by 2 STUDENTS-HUB.com Uploaded By: Mohammad Awawdeh

#### **Example 1: Simple FOR Loop**

sum=1;
product = 2;
for k=1:3
 sum = sum + 0.5^k;
 product = product\*2;
end

| k | sum | product |  |
|---|-----|---------|--|
|   |     |         |  |
|   |     |         |  |
|   |     |         |  |

STUDENTS-HUB.com

#### Example

UNIVERSIT

for k = 1:1:5
 fprintf('%i \n', k);
end

|                                                    |   | <u>Output:</u> |
|----------------------------------------------------|---|----------------|
| The loop control variable, k, is                   |   | 1              |
| <ul> <li>initialized to:</li> </ul>                |   | 2              |
| <ul> <li>tested against the stop value:</li> </ul> | 5 | 3              |
| <ul> <li>changed by each iteration</li> </ul>      |   | 5              |

#### STUDENTS-HUB.com

## Example

for k = 5:-1:1

fprintf('%i', k);

#### end

The loop control variable, k, is

- initialized to: 5
- tested against the stop value:
- changed by each iteration

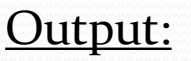

1

#### STUDENTS-HUB.com

#### Example

جامع

**BIRZEIT UNIVERSITY** 

| n = 10;                                               |
|-------------------------------------------------------|
| s = 2;                                                |
| for $k = 1:s:n$                                       |
| fprintf('%i \n', k);                                  |
| end                                                   |
|                                                       |
| The loop control variable, k, is                      |
| <ul> <li>initialized to: 1</li> </ul>                 |
| <ul> <li>tested against the stop value: 10</li> </ul> |
| <ul> <li>changed by 2 each</li> </ul>                 |
| STUDENTS-HUB.com iteration                            |

Uploaded By: Mohammad Awawdeh

Output:

1

3

5

7

9
#### Example

UNIVERSIT

for k = 1:0.5:5
 fprintf('%0.1f \n', k);
end

|                                                                                        |                 |   | <u>Output.</u> |
|----------------------------------------------------------------------------------------|-----------------|---|----------------|
| The loop control var                                                                   | riable, k, is   |   | 1.0            |
| <ul> <li>initialized to:</li> </ul>                                                    | 1               |   | 1.5            |
| <ul> <li>tested against the stop value:</li> <li>changed by each it or stip</li> </ul> |                 | 5 | 2.0            |
|                                                                                        |                 |   | 2.5            |
| • changed by                                                                           | cacii ite guoii |   | 3.0            |
|                                                                                        |                 |   | 4.0            |
|                                                                                        |                 |   | 4.5            |
|                                                                                        |                 |   | 5.0 d D Mak    |

#### STUDENTS-HUB.com

Uploaded By: Mohammad Awawdeh

Autout.

### **Comments on FOR loop**

- MATLAB automatically updates the loop control variable (index for the loop – k in our examples)
- Don't try to change the loop control variable inside the loop; you wouldn't want to put the line k = 7 in the loop – it won't work
- You can use the loop control variable to determine other variable values
- Don't use i and j as index variables in MATLAB because i and j are sqrt(-1)

 Many other languages commonly use i and j as index variables, but don't use them here!

STUDENTS-HUB.com

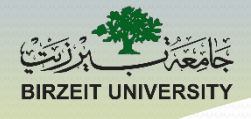

#### **Test Your Understanding**

STUDENTS-HUB.com

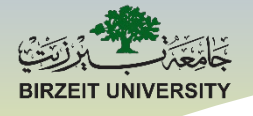

### ENMC3111 Computer Aided Engineering

#### Lecture #5

#### Ihab Abu Ajamieh, PhD.

STUDENTS-HUB.com

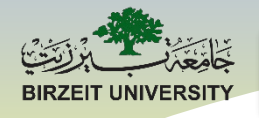

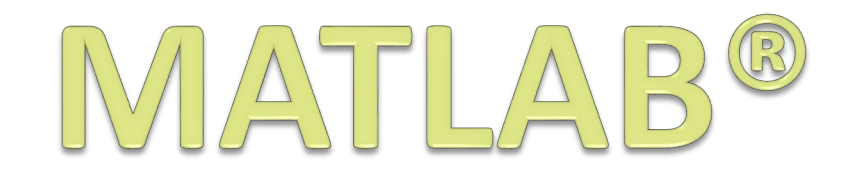

# While Loops

STUDENTS-HUB.com

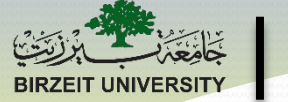

# Why While Loops?

- Consider the following situation:
  - Someone has been stealing your cookies! To figure out who, you are writing a script to act as a security system for your room. You need to take a measurement from a motion sensor every 10 seconds and take a picture if the motion sensor detects someone near the cookie jar.

- Can you write this program using a For loop?
  - No, you don't know if/when someone will try to steal your cookies!

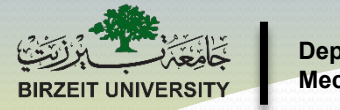

### While Loops

WHILE loops repeat until some condition is no longer met

#### **Construction:**

while conditional expression
 MATLAB statements

end

- As long as the expression is true, the MATLAB statements in the while loop will continue to execute
- If the expression is initially false, the while loop will never execute
- If the expression becomes false, the loop will terminate

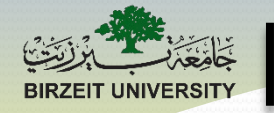

#### While Loops

#### Example1:

while a >= 0

MATLAB statements

#### end

- (a) has to be defined in the program before you hit the while loop, otherwise the program won't run.
- If (a) is negative, the while loop will not execute at all.
- If (a) is positive, the while loop will continue to execute as long as it stays positive

What happens if (a) is positive and none of the statements in the loop ever change (a)?

#### Infinite Loop!

#### STUDENTS-HUB.com

BIRZEIT UNIVERSITY

Department of Mechanical and Mechatronics Engineering

#### Example 2: Simple WHILE Loop

| sum = 50;            |     |       |
|----------------------|-----|-------|
| while sum < 100      |     |       |
| sum = sum + 8;       |     |       |
| end                  | sum | Loop? |
| disp(sum)            |     |       |
|                      |     |       |
| Final Value for sum? |     |       |
| 106                  |     |       |
| # Times thru loop?   |     |       |
| 7                    |     |       |
|                      |     |       |

STUDENTS-HUB.com

Asst. Prof. Ihab Ajamieh - ENMC3111 Lecture #5 Uploaded B

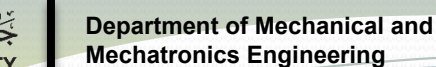

### Common Misconception about WHILE Loops

Many first-time programmers think that the condition for the while loop is checked continually as the loop executes and as soon as the condition is false, the loop immediately terminates – **this isn't true** 

- If the while condition is true, the loop will completely execute to the end statement, even if the condition becomes false somewhere in the middle of the loop
- Once the loop has reached the **end** statement, the condition will be re-evaluated to determine whether or not the program should go through the loop again

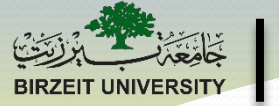

### **Examples3**

• What is the output of the following code?

x = 1; while x < 10 fprintf('%d \n', x); x = x+1; end <u>Output:</u> 1 2

3

4

5

6

7

8

9

#### STUDENTS-HUB.com

Asst. Prof. Ihab Ajamieh - ENMC3111 Lecture #5 Uploaded By: Mohammad Awawdeh

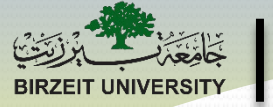

#### **Examples4**

• What is the output of the following code?

| 4                               | 1  |
|---------------------------------|----|
| $\mathbf{x} = 1;$               | 2  |
| <pre>exitFlag = true;</pre>     | 3  |
| while exitFlag                  | 4  |
| <pre>fprintf('%d \n', x);</pre> | 5  |
| if $x > 10$                     | 6  |
| exitFlag = false;               | 7  |
|                                 | 8  |
| end                             | 9  |
| $\mathbf{x} = \mathbf{x} + 1;$  | 10 |
| end                             | 11 |

STUDENTS-HUB.com

Asst. Prof. Ihab Ajamieh - ENMC3111 Lecture #5 Uploaded By: Mohammad Awawdeh

Output:

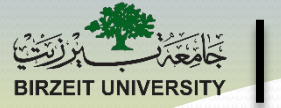

### **Examples5**

• What is the output of the following code?

|                                | 1   |
|--------------------------------|-----|
| x = 1;                         | 2   |
| while $x < 10$                 | - 3 |
| if $(x < 4    x > 7)$          |     |
| fprintf('%d', x);              |     |
| end                            |     |
| fprintf('\n');                 | Q   |
| $\mathbf{x} = \mathbf{x} + 1;$ | 9   |
| end                            | -   |

<u>Output:</u>

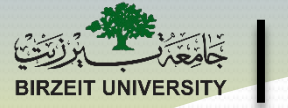

### **Examples6**

• What is the output of the following code?

Output:

Nothing!!!

x = 1; while (x > 1) fprintf('%d \n', x); x = x-1; end

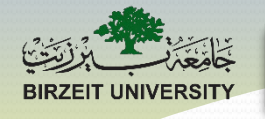

### **Examples7**

- Using a while loop, you can add error checking to your program to ensure the user enters values correctly
  - Require the user to enter a number between 1 and 10 before continuing:

```
x = 0;
while (x < 1) || (x > 10)
x = input('Please enter a number: ');
if (x < 1) || (x > 10)
    fprintf('Number must be between 1 and 10.\n');
end
end
```

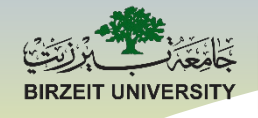

# MATLAB®

# Nested Loops and the Break Statement

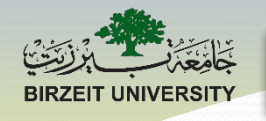

## What are Nested Loops?

- Nested loops are:
  - Loops which run inside another loop
- When would you use nested loops?
  - Performing the same set of operations on different data sets
  - Performing a set of computations with multiple independent variables
  - Working with 2-dimensional arrays

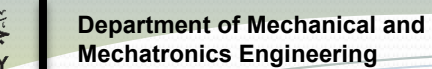

#### **Nested For Loops**

Nested for loops consist of one (or more) for loops inside of another:

```
for m = start:inc:end
    MATLAB Statements;
    for n = start2:inc2:end2
        MATLAB Statements;
    end
    MATLAB Statements;
end
```

```
• When nesting for loops:
```

- Loop control variables must have different names
- Inner loop will execute completely before the next iteration of the outer loop

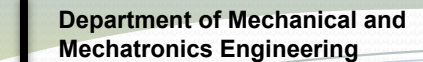

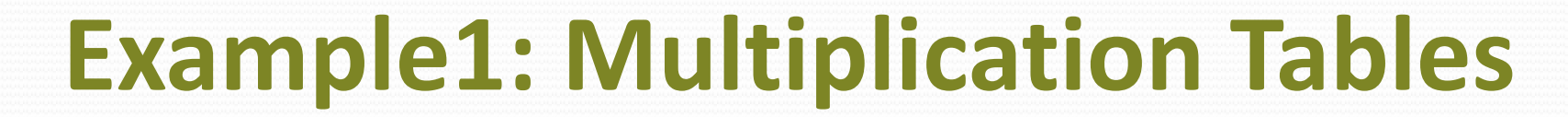

```
for m = 1:1:5
    for n = 1:1:5
        fprintf('%i x %i = %i\t',m,n,m*n);
    end
    fprintf('\n');
end
```

STUDENTS-HUB.com

Asst. Prof. Ihab Ajamieh - ENMC3111 Lecture #5 Uploaded By: Mohammad Awawdeh

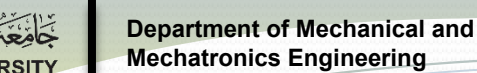

### **Nested While Loops**

Nested while loops consist of one (or more) while loops inside of another:

while condition1
 MATLAB Statements;
 while condition2
 MATLAB Statements;
 end
 MATLAB Statements;
end

- When nesting while loops:
  - Loop control variables can be the same or different
  - Conditions can be the same or different

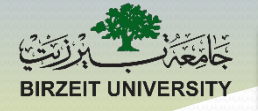

## **Example2: Guessing Game**

```
repeat = 1;
while repeat == 1
    my numb = randi(10,1);
    quess = 0;
    while guess ~= my numb
        guess = input('Guess my number: ');
        if guess ~= my numb
            fprintf('Try again.\n');
        end
    end
    fprintf('You found my number!\n');
    repeat = menu('Play again?', 'Yes', 'No');
end
```

STUDENTS-HUB.com

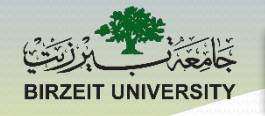

### **Mix and Match**

- It is possible to nest for loops inside of while loops and vice versa, depending on your application
  - If you do this, you must pay attention to which loop will execute at which time and keep track of your loop control variables

```
while more lines in file
  get next line from file
  for n = 1:number of characters in line
      count the number of a's
  end
  display the number of a's
end
```

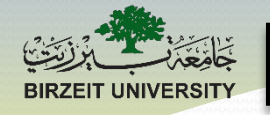

# **Contingently Nested Loops**

 It is also possible to have nested loops which depend on the outer loop to determine the number of times the loop will iterate

Example 3:

| for m | = 1:5                    |           |
|-------|--------------------------|-----------|
| f     | or n = 1:m               | Output:   |
|       | <pre>fprintf('*');</pre> | * *       |
| e     | nd                       | * * *     |
|       |                          | * * * *   |
| ΙI    | printi('\n');            | * * * * * |
| end   |                          |           |

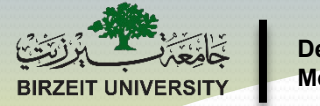

#### **Break Statement**

Another option for exiting a for loop or a while loop is to use a break statement.

**break** forces MATLAB to terminate the current loop, **Example 3**:

```
sum = 1;
for k = 1:20
    sum = sum + 1/2^k;
    if (2 - sum) < 1e-5
        disp(k);
    break
    end
end</pre>
```

When k = 17, (2-sum) < 0.00001 so loop terminates.

Asst. Prof. Ihab Ajamieh - ENMC3111 Lecture #5 Uploaded By: Mohammad Awawdeh

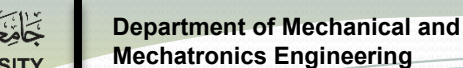

#### **Break Statement**

Note about the Break statement:

• If there is a loop inside a loop (nested loop), the break statement will only affect the loop in which the break statement occurs

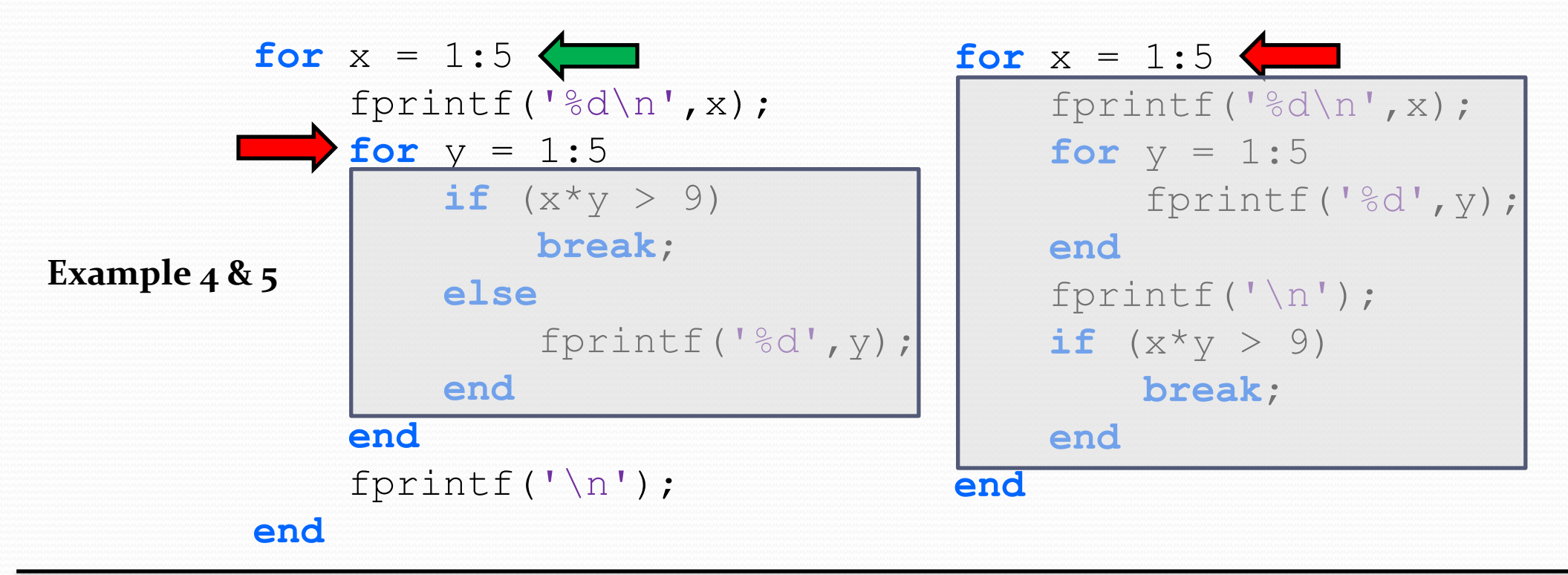

STUDENTS-HUB.com

Asst. Prof. Ihab Ajamieh - ENMC3111 Lecture #5 Uploaded By: Mohammad Awawdeh

#### **Test Your Understanding**

STUDENTS-HUB.com

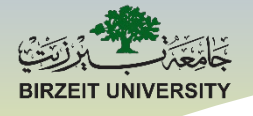

### ENMC3111 Computer Aided Engineering

#### **Lecture #6**

#### Ihab Abu Ajamieh, PhD.

STUDENTS-HUB.com

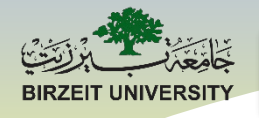

# MATLAB®

# Solving Linear Equations

STUDENTS-HUB.com

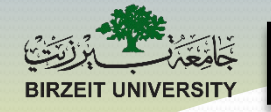

- Suppose for example, you have to solve the following linear equations for 'x' and 'y':
  - x + 2y = 6x y = 0

• There are two methods to solve the above-mentioned linear simultaneous equations:

- 1. Use matrix algebra.
- 2. Use the MATLAB command 'solve'.

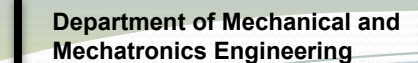

Matrix algebra:

• Representing the two equations in the matrix form, we get:

$$\begin{array}{c} x + 2y = 6 \\ x - y = 0 \end{array} \qquad \Longrightarrow \qquad \begin{bmatrix} 1 & 2 \\ 1 & -1 \end{bmatrix} \begin{bmatrix} x \\ y \end{bmatrix} = \begin{bmatrix} 6 \\ 0 \end{bmatrix} \qquad \Longrightarrow \qquad AX = B$$

• Where:

A is known as the coefficient matrix,

X is called the variable matrix and

B is the constant matrix.

Matrix algebra:

• To solve for *X*, we find the inverse of the matrix *A*, and then multiply the inverse by the matrix *B*, i.e.

 $X = A^{-1}B$ 

% To solve two simultaneous linear equations.

$$A = [1 2; 1 -1];$$

- B = [6;0];
- X = (inv (A)) \* B

22

X =

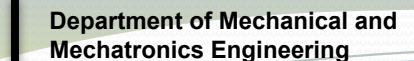

#### Solve Command:

• The 'solve' command is a predefined function in MATLAB

#### STUDENTS-HUB.com

Asst. Prof. Ihab Ajamieh - ENMC3111 Lecture #6 Uploaded By

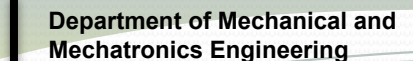

#### **Subs Command:**

• The 'solve' command is a predefined function in MATLAB

#### STUDENTS-HUB.com

#### **Test Your Understanding**

STUDENTS-HUB.com